#### Entrada Principal al CV y Gestión de asignaturas

#### ENTRADA AL MOODLE 2.6

Coexistencia Moodle 1.9 y 2.6
Se reconocen por los iconos

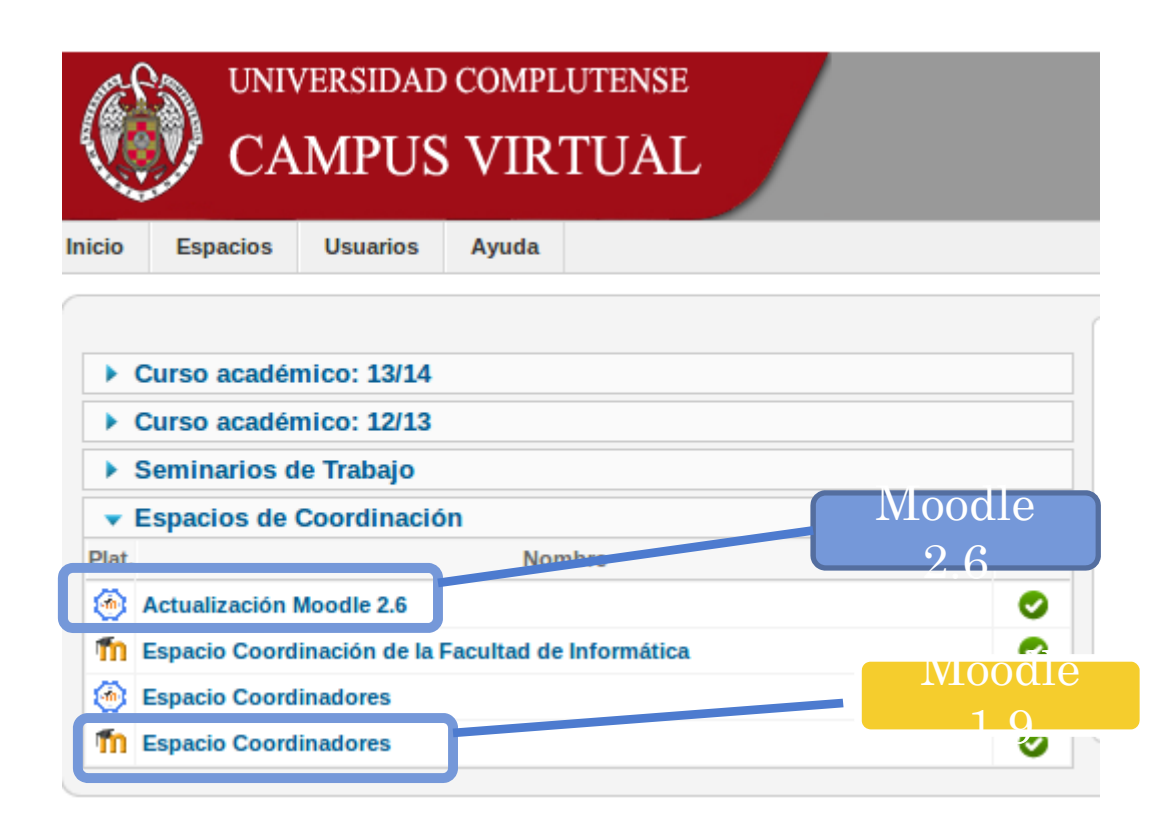

## GESTIÓN MOODLE 2.6: ALTA USUARIOS

- Exactamente igual que Moodle 1.9
- Se dan de alta usuarios y profesores desde el mismo lugar
- □ Moodle 2.6 se señala como MD2

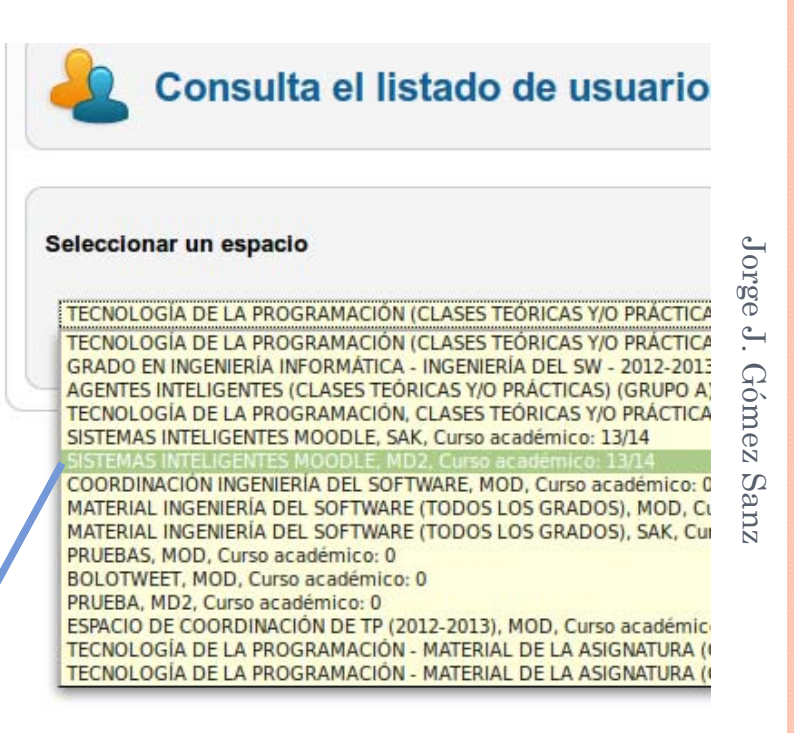

AGENTES INTELIGENTES (CLASES TEORICAS T/O PRACTICAS) (GROPO A TECNOLOGÍA DE LA PROGRAMACIÓN, CLASES TEÓRICAS Y/O PRÁCTICA SISTEMAS INTELIGENTES MOODLE, SAK, Curso académico: 13/14 SISTEMAS INTELIGENTES MOODLE, MD2, Curso académico: 13/14 COORDINACIÓN INGENIERÍA DEL SOFTWARE, MOD, Curso académico:

## GESTIÓN MOODLE 2.6: ALTA ESPACIOS

#### Desde el mismo lugar

#### □ Moodle 2.6 se señala como

MD2

| Seminarios de Trabajo<br>Elija la plataforma en la que desee dar de alta<br>Sin especificar<br>Sin especificar<br>Moodle (MOD)<br>Moodle 2.X (MD2)<br>Sakai (SAK)<br>r el espacio en blanco o reutilizando l | Seminarios de Trabajo<br>Elija la plataforma en la que desee dar de alta<br>Sin especificar<br>Sin especificar<br>Moodle (MOD)<br>Moodle 2.X (MD2)<br>Sakai (SAK)<br>r el espacio en blanco o reutilizando I<br>Virtualizar el espacio en blanco | Seleccione el tipo    | de espacio a dar de alta    |
|----------------------------------------------------------------------------------------------------|----------------------------------------------------------------------------------------------------|-----------------------|-----------------------------|
| Elija la plataforma en la que desee dar de alta<br>Sin especificar Sin especificar<br>Moodle (MOD)<br>Moodle 2.X (MD2)<br>Sakai (SAK) r el espacio en blanco o reutilizando l                                | Elija la plataforma en la que desee dar de alta<br>Sin especificar<br>-Sin especificar<br>Moodle (MOD)<br>Moodle 2.X (MD2)<br>Sakai (SAK)<br>r el espacio en blanco o reutilizando l<br>Virtualizar el espacio en blanco                         | Seminarios de Trabajo |                             |
| Moodle (MOD)<br>Moodle 2.X (MD2)<br>Sakai (SAK) r el espacio en blanco o reutilizando l                                                                                                    | Moodle (MOD)<br>Moodle 2.X (MD2)<br>Sakai (SAK) r el espacio en blanco o reutilizando l Virtualizar el espacio en blanco                                                                                                    | Elija la plataforma   | en la que desee dar de alta |
|                                                                                                    | Virtualizar el espacio en blanco                                                                                                    | Sin especificar       |                             |

#### Diferencias entre Moodle 1.9 y Moodle 2.6 Comparativa de una asignatura en los dos

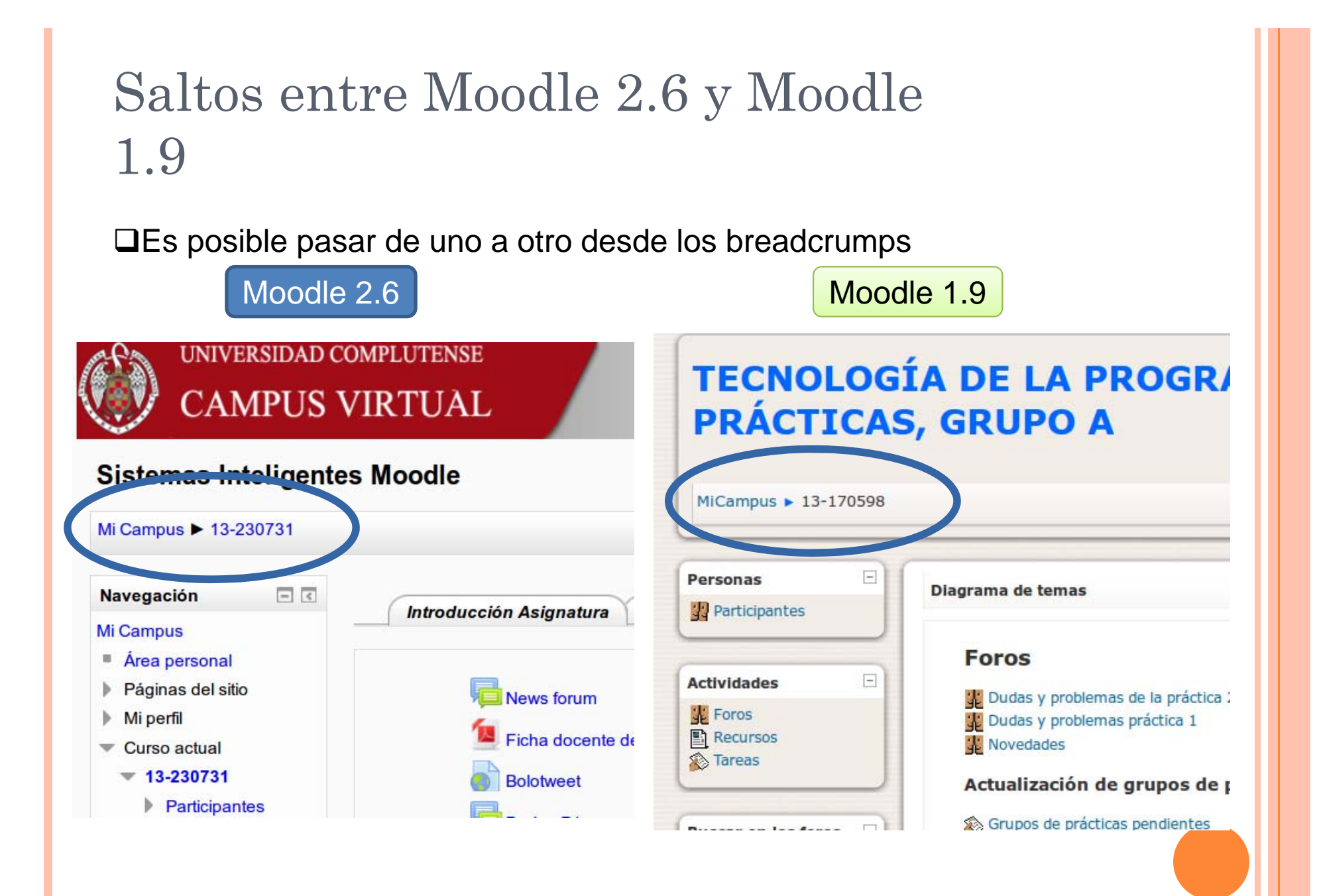

## Cambios en la organización de contenidos

Opciones con unfold
 Se mantienen los
 bloques de control en
 todas las pantallas
 Bloques fijos
 Navegación
 Administración

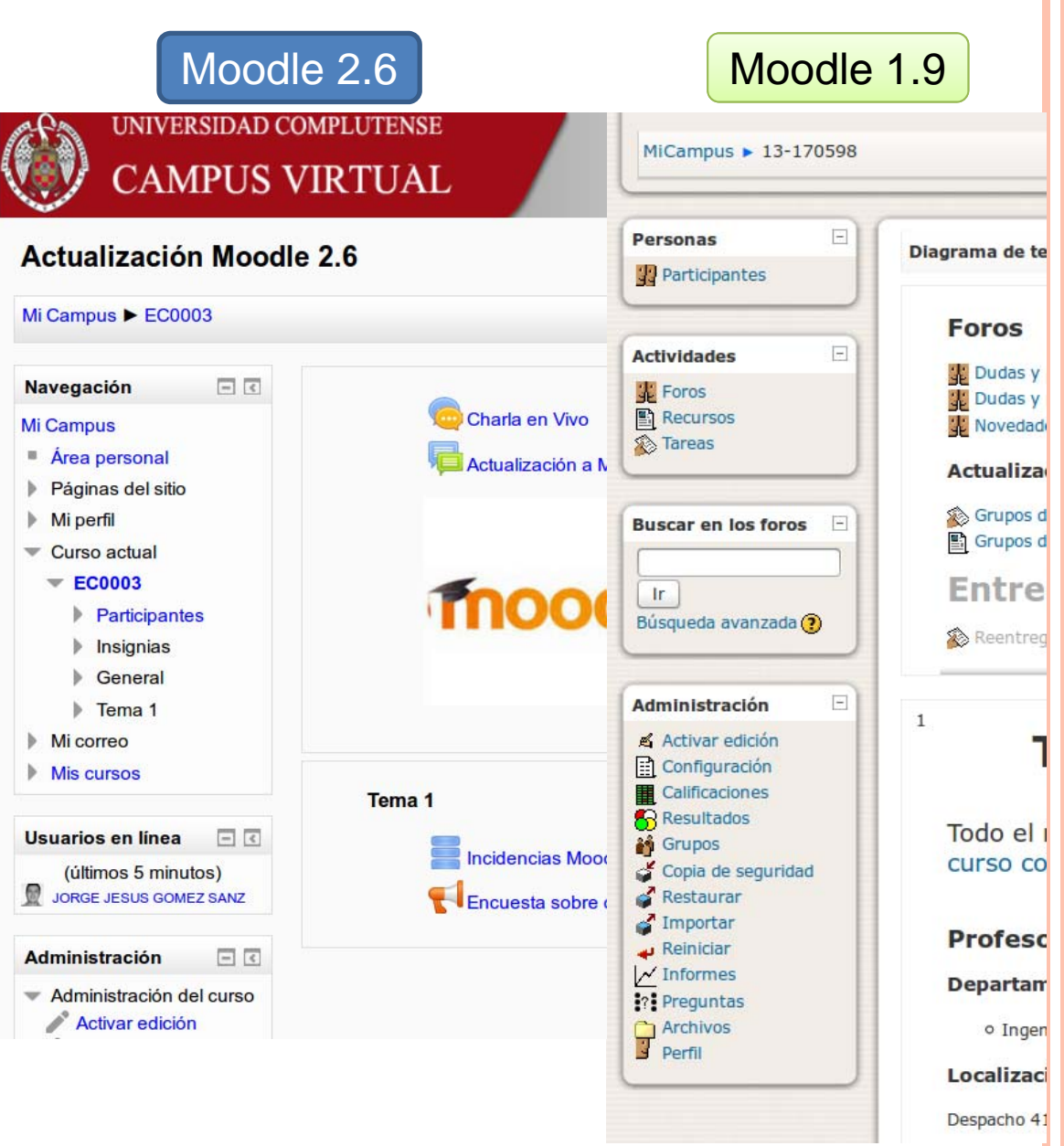

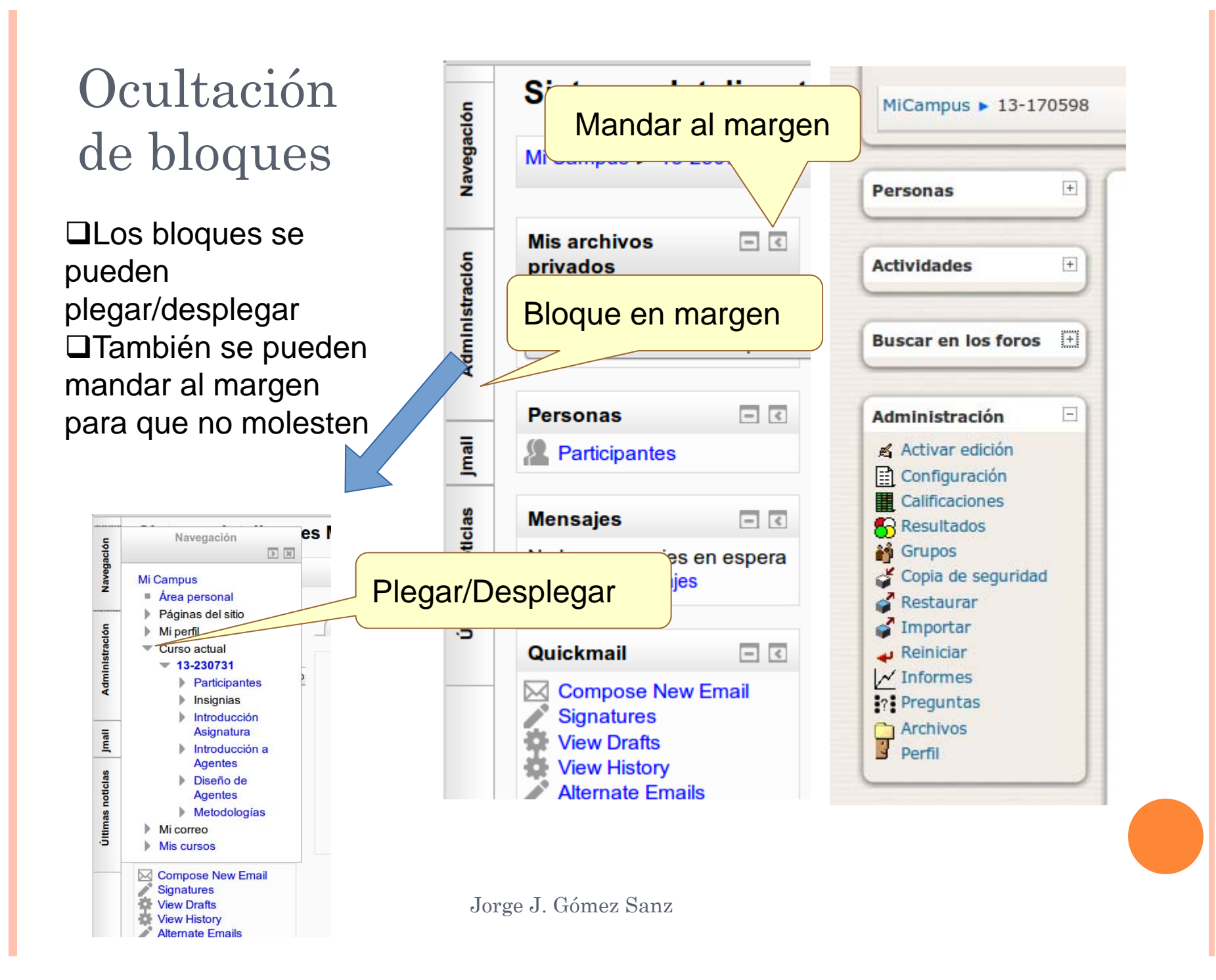

## No hay Archivos

La opción de Archivos desaparece
Los archivos asociados a un curso se gestionan de forma

distinta

Archivos asociados al curso

Archivos privados

Archivos de fuentes externas

Google drive

□Son visibles sólo cuando se arrastran ficheros al curso o cuando se agregan recursos

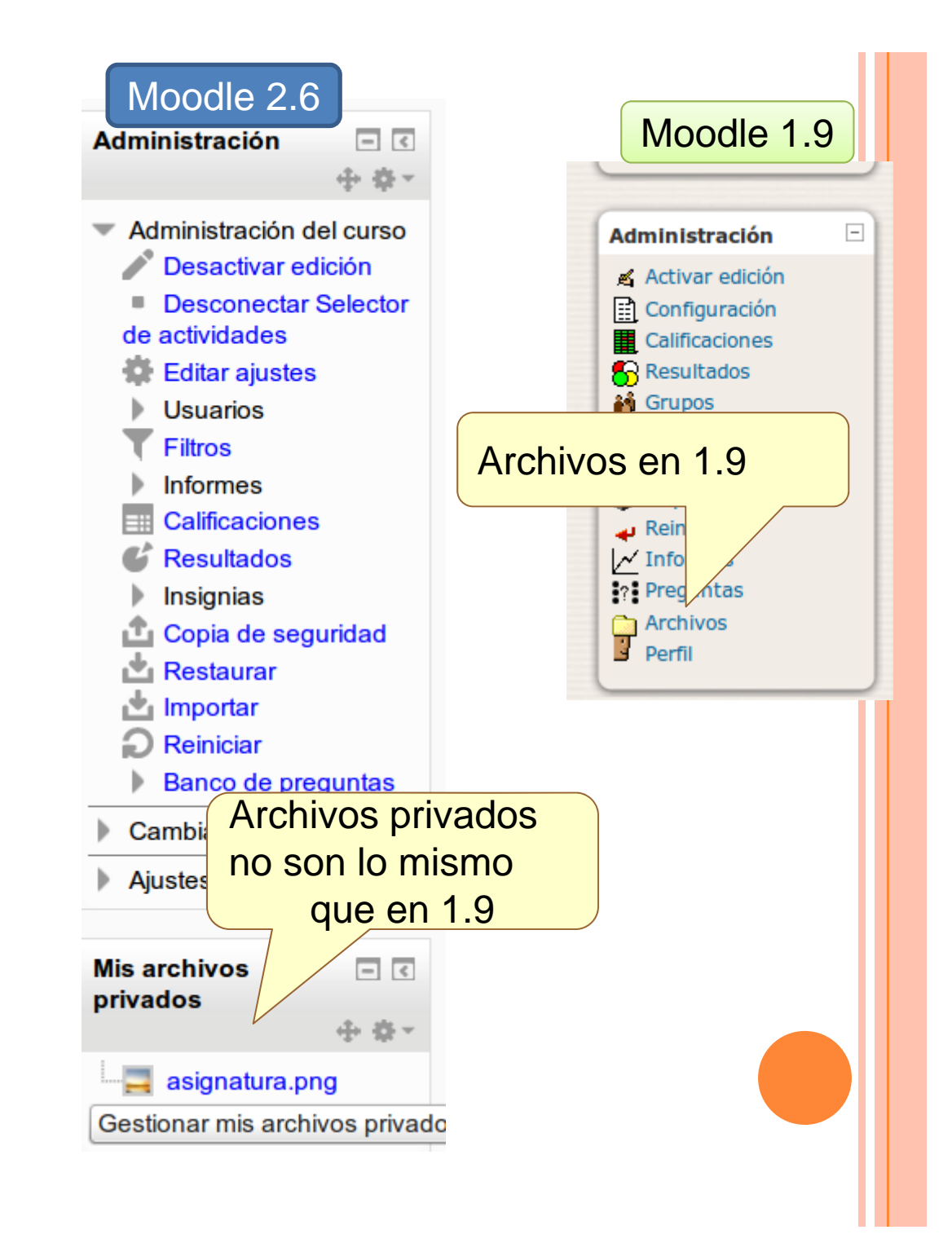

#### Arrastrar archivos

 Se puede meter archivos mediante la opción de agregar actividad o recurso, como en 1.9
 Hay una nueva ventana de diálogo con más opciones y una ayuda contextual
 Otra opción es editar la pantalla. Entonces, esta cambia para permitir el arrastre de archivos al navegador

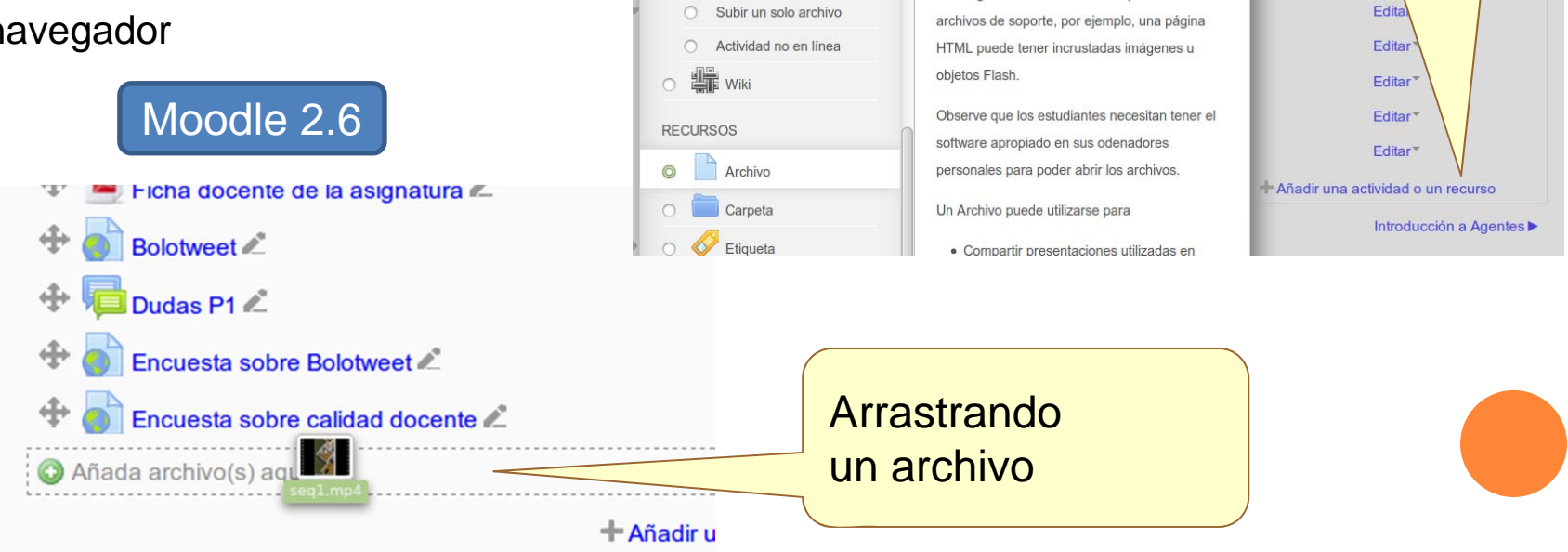

Moodle 2.6

🔿 📥 Tarea

archivos

Tareas (2.2)

Texto en línea

Subida avanzada de

Añadir una actividad o un recurso

El módulo Archivo permite a

proveer un Archivo como un r Cuando sea posible, el archivi

dentro del interface del curso; si no es el caso

se le preguntará a los estudiantes si quierer

descargarlo. El recurso Archivo puede inclui

Agregar archivo

Agregar recurso... Agregar recurso... Insertar una etiqueta

Mostrar un directorio

Agregar

un recurso

Componer una página de texto Componer una página web

Desplegar Paquete de Contenidos IMS

o actividad

Moodle 1.9

emb

→ J1 ∉

embre

#### Moodle 1.9 Vista de pestañas 0 - Foros 1 - Tecnología de la Programación Todo el material (apu... Es posible configurar + 0 la visa de pestañas Foros como en moodle 1.9 Dudas y problemas de la práctica 2 + □Se accede en Editar Dudas y problemas práctica 1 Novedades Ajustes $\rightarrow$ Formato de Curso Moodle 2.6 Moodle 2.6 < Introducción Asignatura Introducción a Agentes Diseñc Administración Administración del cu Activar edición News forum Editar ajustes Usuanos ha docente de la asignatura Filtros Formato de curso Informes

2

A V

Formato (?)

3 🛔

Temas en pestañas

Número de secciones

Calificaciones

#### Correo

El correo de moodle 1.9 no podemos reproducirlo en 2.6 de forma completa

Está instalado "local mail", un plugin que proporciona correo web

□Bandeja de entrada por curso

Integrado con la barra de navegación

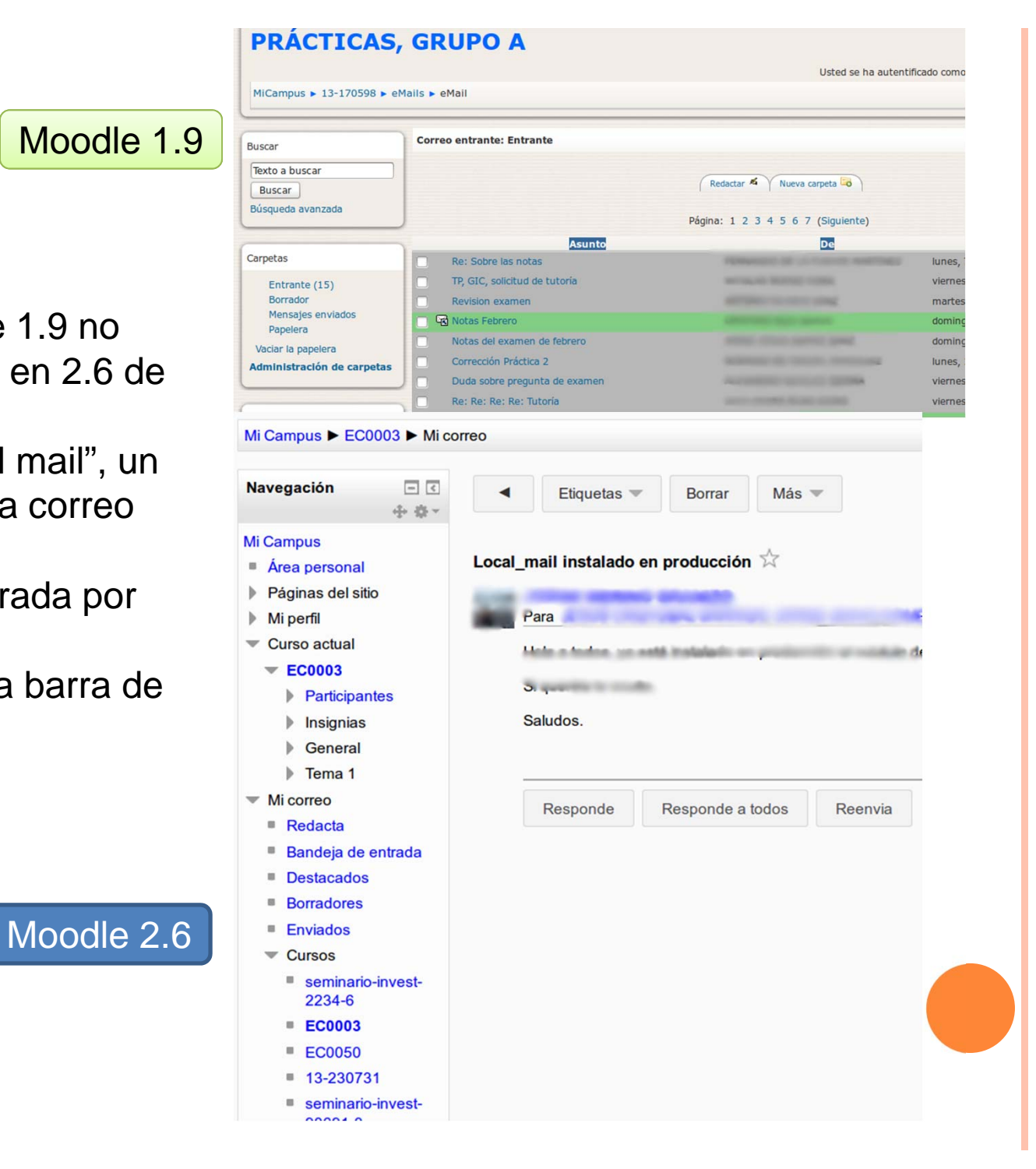

#### Calificaciones

 Mejorada la presentación
 Barra de scroll cuando hay demasiadas columnas
 Color para indicar modificación
 Autoguardado al dar a enter

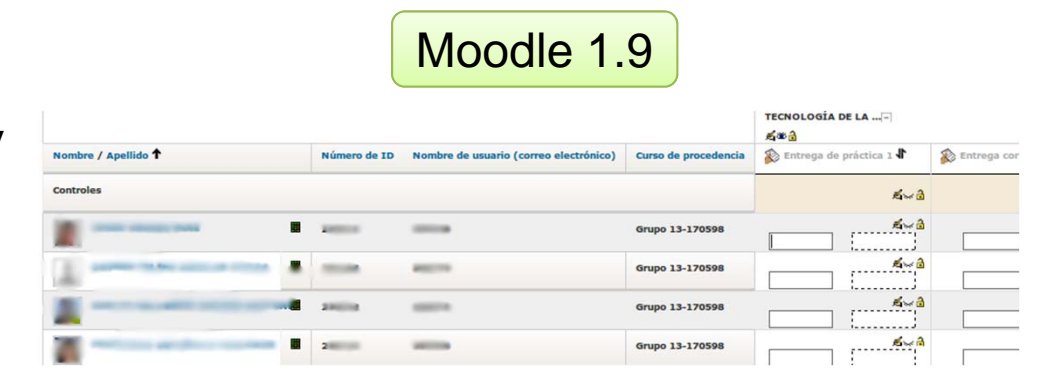

□Nota con dos decimales

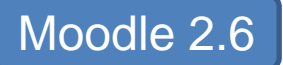

|                                 |       | Sistemas Inteligentes Mood | e 😑                   |                           |                |
|---------------------------------|-------|----------------------------|-----------------------|---------------------------|----------------|
| Apellido(s) <sup>🌨</sup> Nombre |       | Dirección de correo        | 🗹 Curso procedencia 🗘 | 👃 Entrega de Práctica 1 🗘 | 실 Entrega P2 🕈 |
| 2                               |       | relation optimized and as  | Grupo 13-230731       | 8,00                      | 8,0            |
| 1                               |       | randisiptom an             | Grupo 13-230731       | 8,00                      | 8,1            |
| Ra                              | Rango |                            | Grupo 13-230731       | 0,00-10,00                | 0,00–10,       |

## Cambio de Rol

Integrado en el bloque de administración
Aparentemente, igual que en 1.9

#### Moodle 1.9

#### LASES TEÓRICAS Y/O PRÁCTICAS,

| • | Cambiar rol a                   | Desactivar edición |
|---|---------------------------------|--------------------|
|   | Cambiar rol a                   |                    |
|   | Profesor                        |                    |
|   | Profesor sin permiso de edición | ades               |

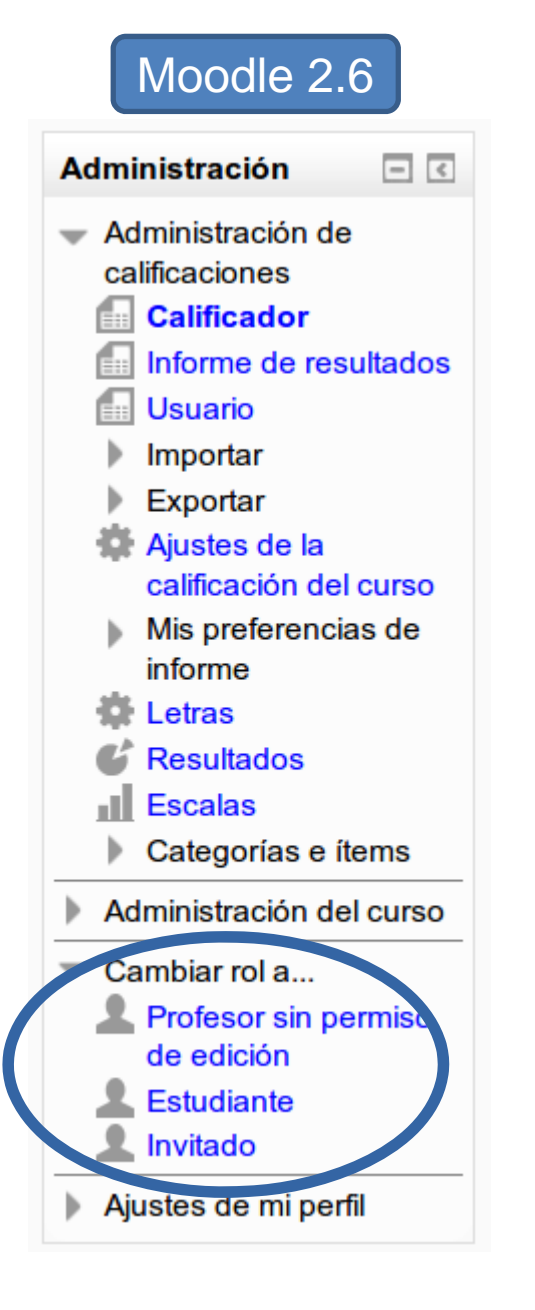

#### Temas

Los estilos son personalizables
Cierta heterogeneidad que antes no había: e.g. cabecera

| CAMPUS VIRTUAL                                                                                                    | CVUCM-Moodle26                                                                                                    |  |
|----------------------------------------------------------------------------------------------------|----------------------------------------------------------------------------------------------------|--|
| Actualización Moodle 2.6                                                                                                    | Sistemas Inteligentes                                                                                                    |  |
| Mi Campus ► EC0003          Navegación       Image: Charla en Vivo         Mi Campus                                                         | NAVEGACIÓN<br>Página Principal<br>Area personal<br>Páginas del sitio<br>Mi perfil<br>Curso actual<br>Sistemas Inteligentes Moodle<br>Participantes<br>Insignias<br>General<br>Tema 1<br>Tema 2<br>Tema 3<br>Mis cursos |  |
| Tema 1<br>Usuarios en línea<br>(últimos 5 minutos)<br>JORGE JESUS GOMEZ SANZ<br>Administración<br>Administración del curso<br>Administración | ADMINISTRACIÓN  Administración del curso  Activar edición  Editar ajustes  Usuarios  Filtros Informes Calificaciones EResultados Insignias Copia de seguridad ERestaurar Importar Beiniciar                            |  |

tema UCM

tema Clear

#### Editando un curso en Moodle 2.6

Jorge J. Gómez Sanz

#### Trabajando con un curso: edición

La edición se configura en el menú de administración

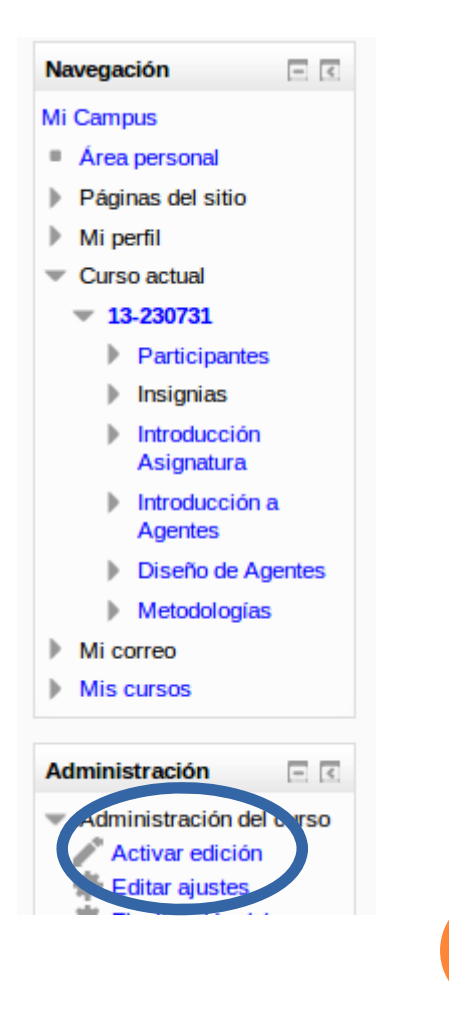

2

Jorge J.

Gómez

Sanz

#### Trabajando con un curso: edición

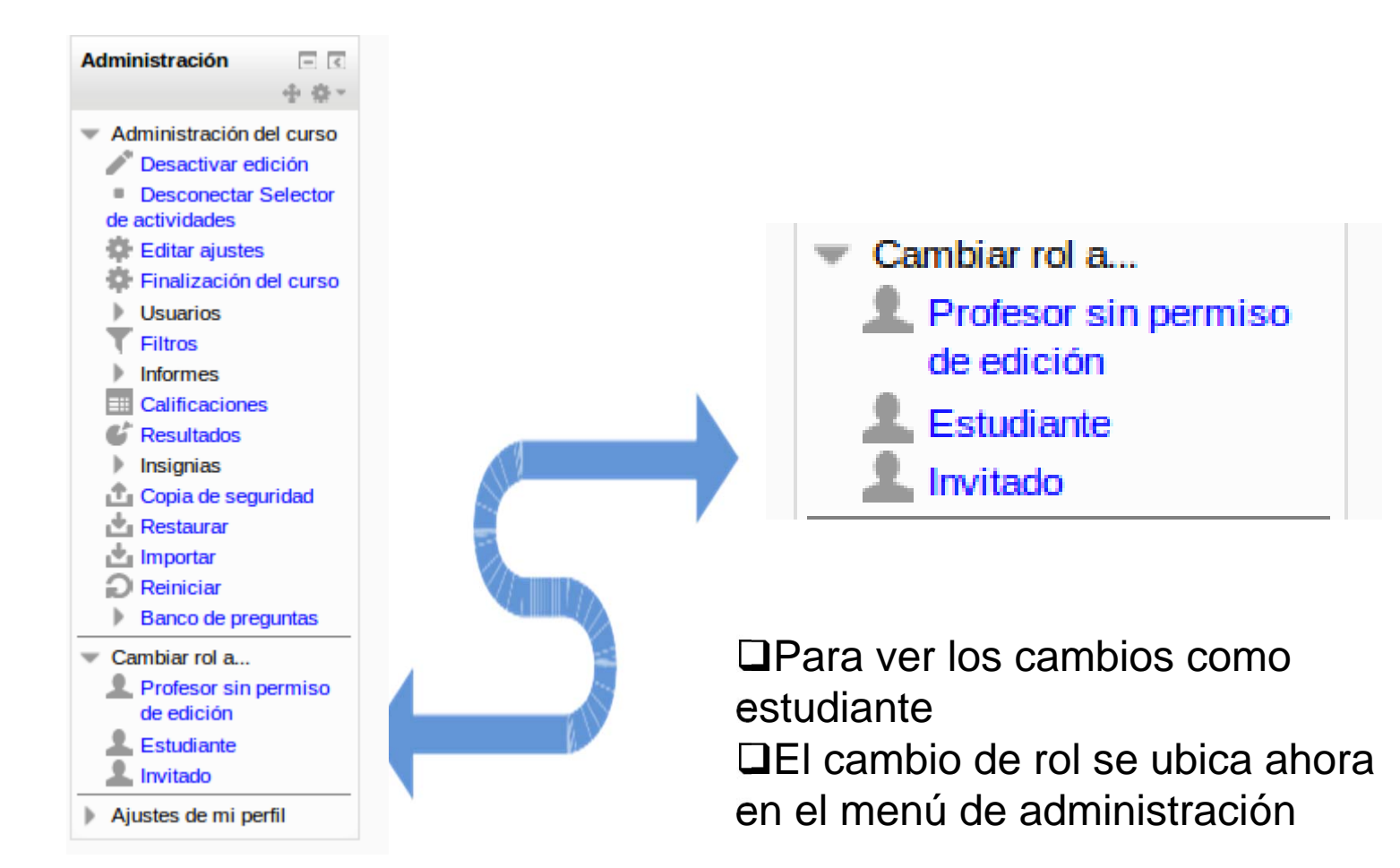

# Jorge J. Gómez Sanz

3

Trabajando con un curso: edición

Drag & Drop de elementos dentro de la página:

Arrastra los ficheros directamente a la página

Bloque central:

□Icono de rueda dentada: acceder a propiedades

□Icono de cruz: mover el elemento verticalmente

Indentación: menú editar y opción mover a la derecha

Bloques a los márgenes

 Icono de rueda dentada: acceder a propiedades
 Icono de cruz: mover el elemento verticalmente o al otro margen margen

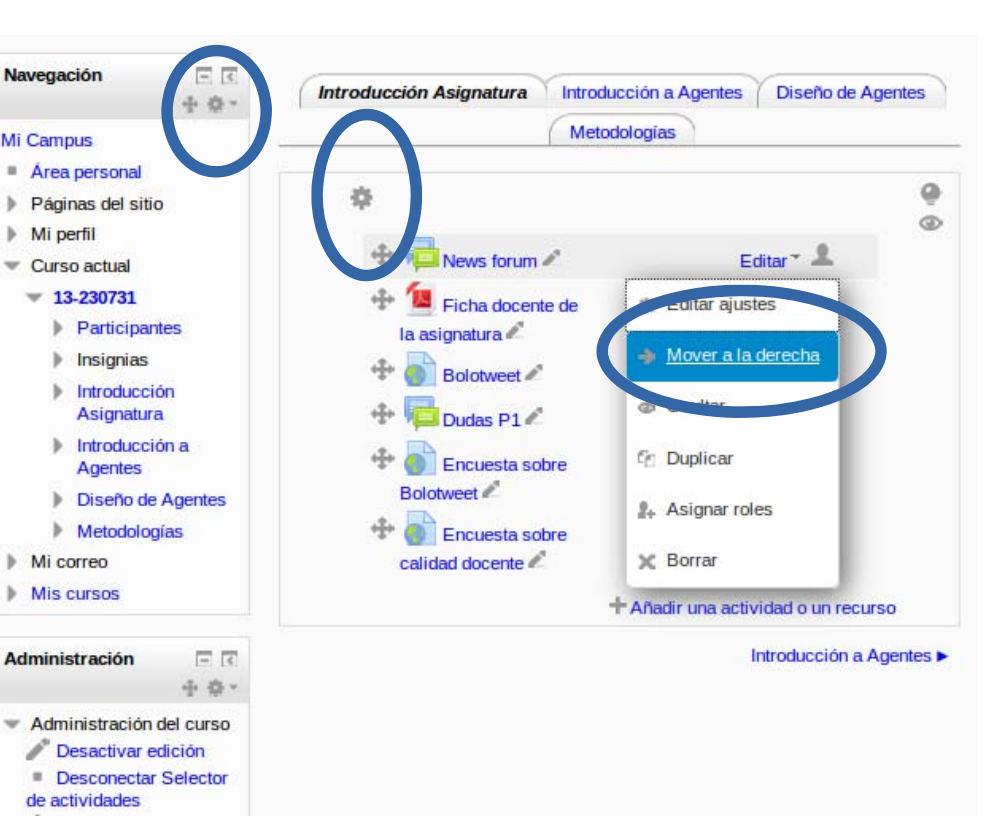

Jorge

<u>ر</u>

G

iómez

Sanz

Trabajando con un curso: edición

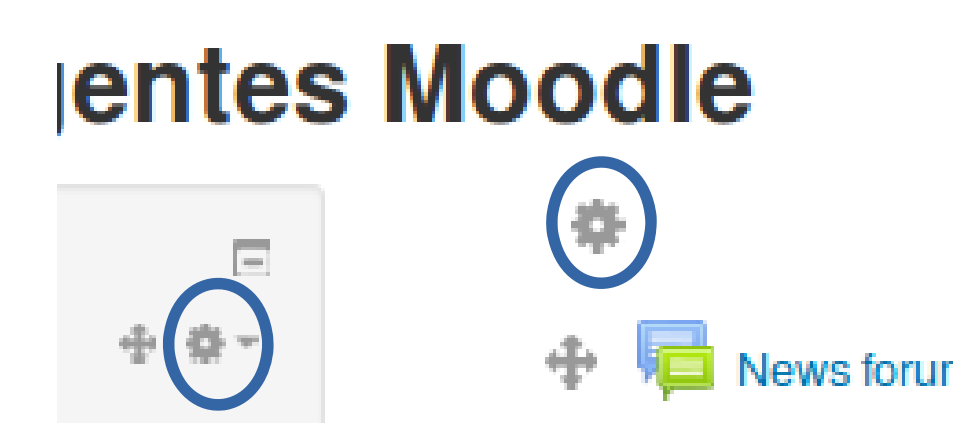

Ajustes de cada elemento se señalan con una rueda dentada
 En los bloques no relevante para una edición básica del curso
 En los elementos del bloque central sí

Permite volver a las opciones de configuración de contenidos. Por ejemplo en una etiqueta, introducir el texto pertinente

#### Incorporando archivos al curso

En un curso se reusan archivos como parte de la lección
 Por ejemplo, un pdf con las transparencias
 Estos archivos se incorporan al curso de dos formas
 Arrastrando desde el explorador de archivos directamente al bloque central
 Reusando archivos que ya están incorporados en el curso
 Reusando archivos que están en mi espacio privado

## Trabajando con un curso: introduciendo archivos mediante arrastre

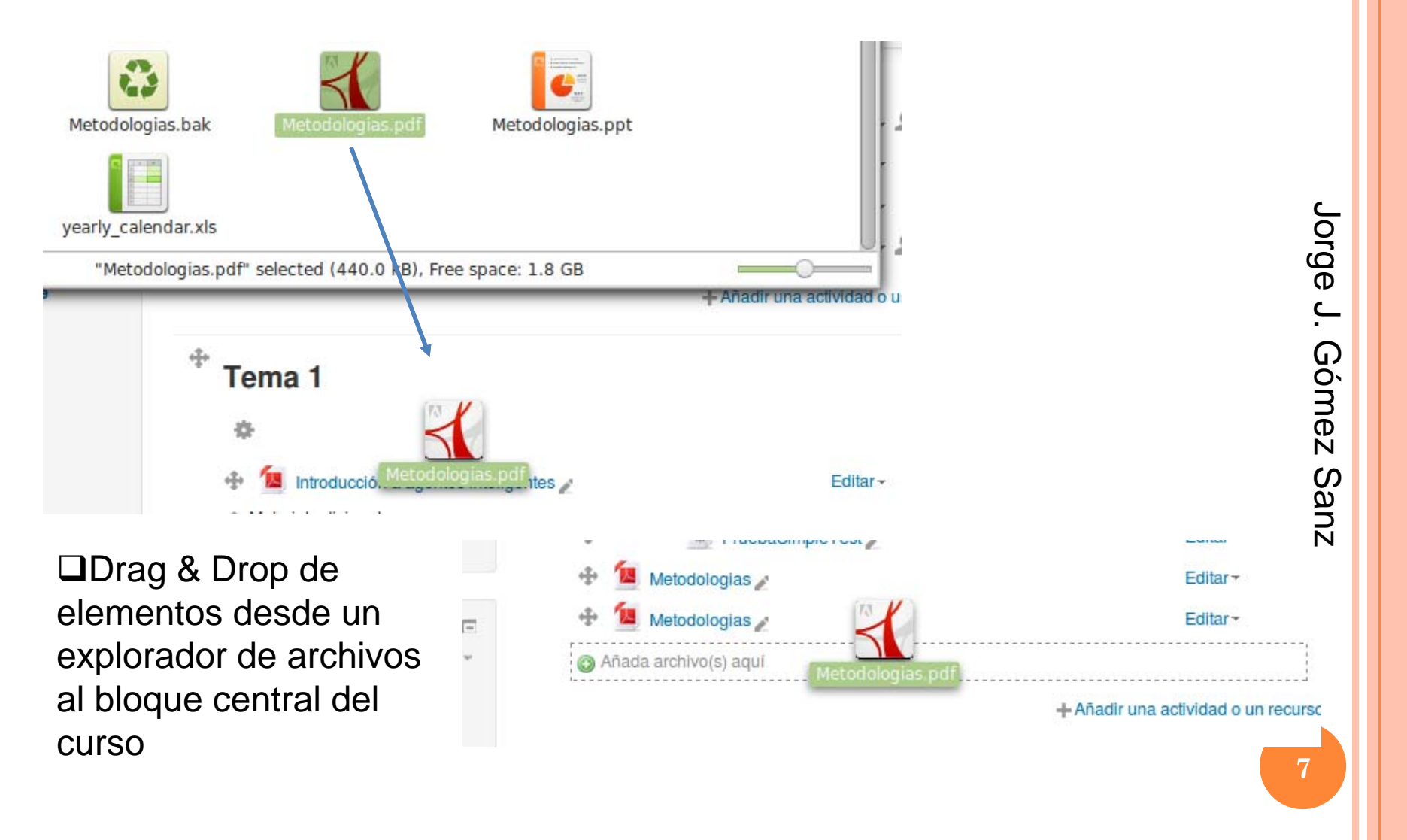

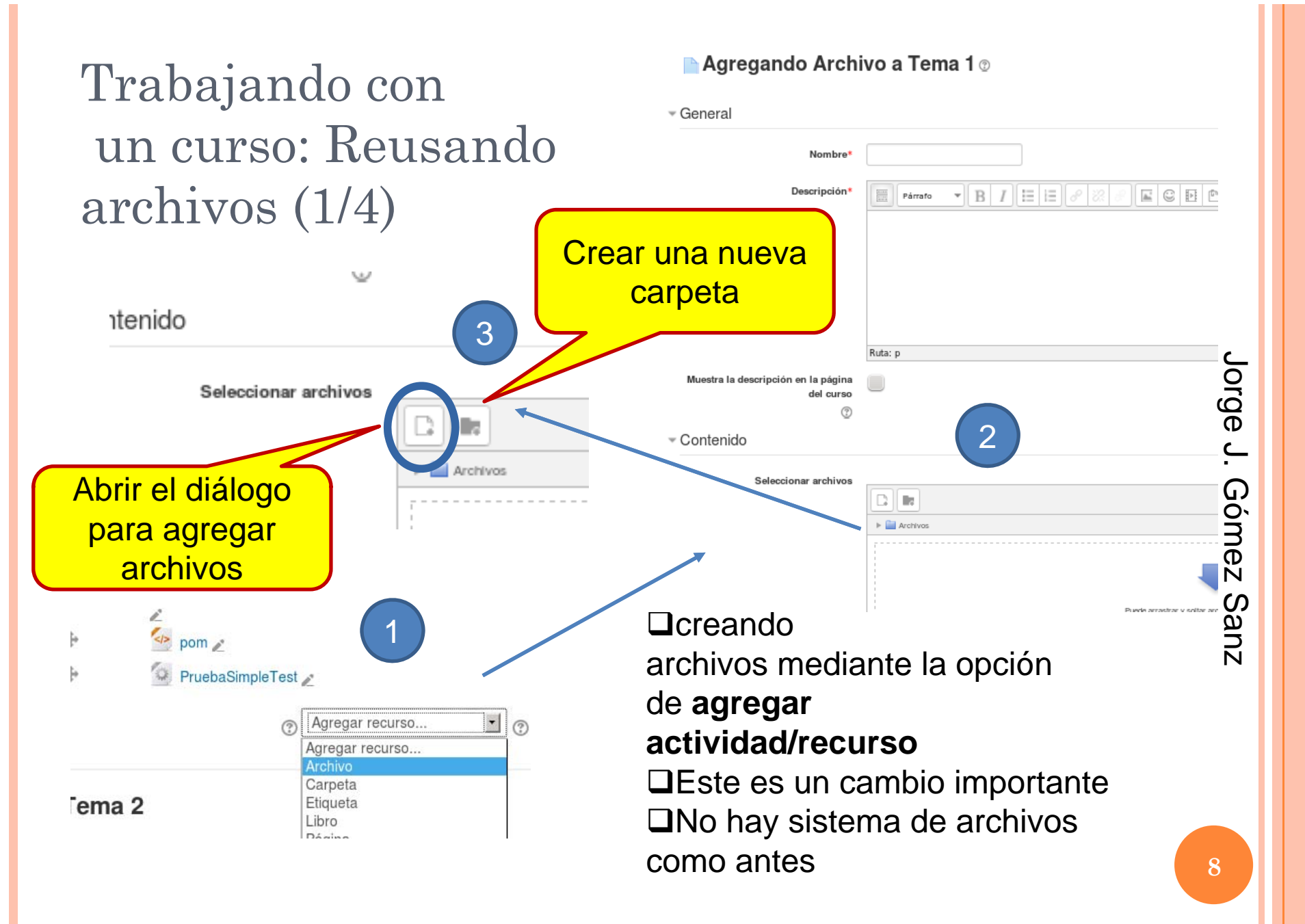

## Trabajando con un curso: Reusando archivos (2/4)

Los archivos no son accesibles como en 1.9. No hay opción de "Archivos"
 El selector de archivos muestra otros archivos de mi curso (Archivos locales repositorio), archivos recientemente subidos, archivos privados (son compartirdos entre varios cursos), Wikimedia, o Google drive

Jorge

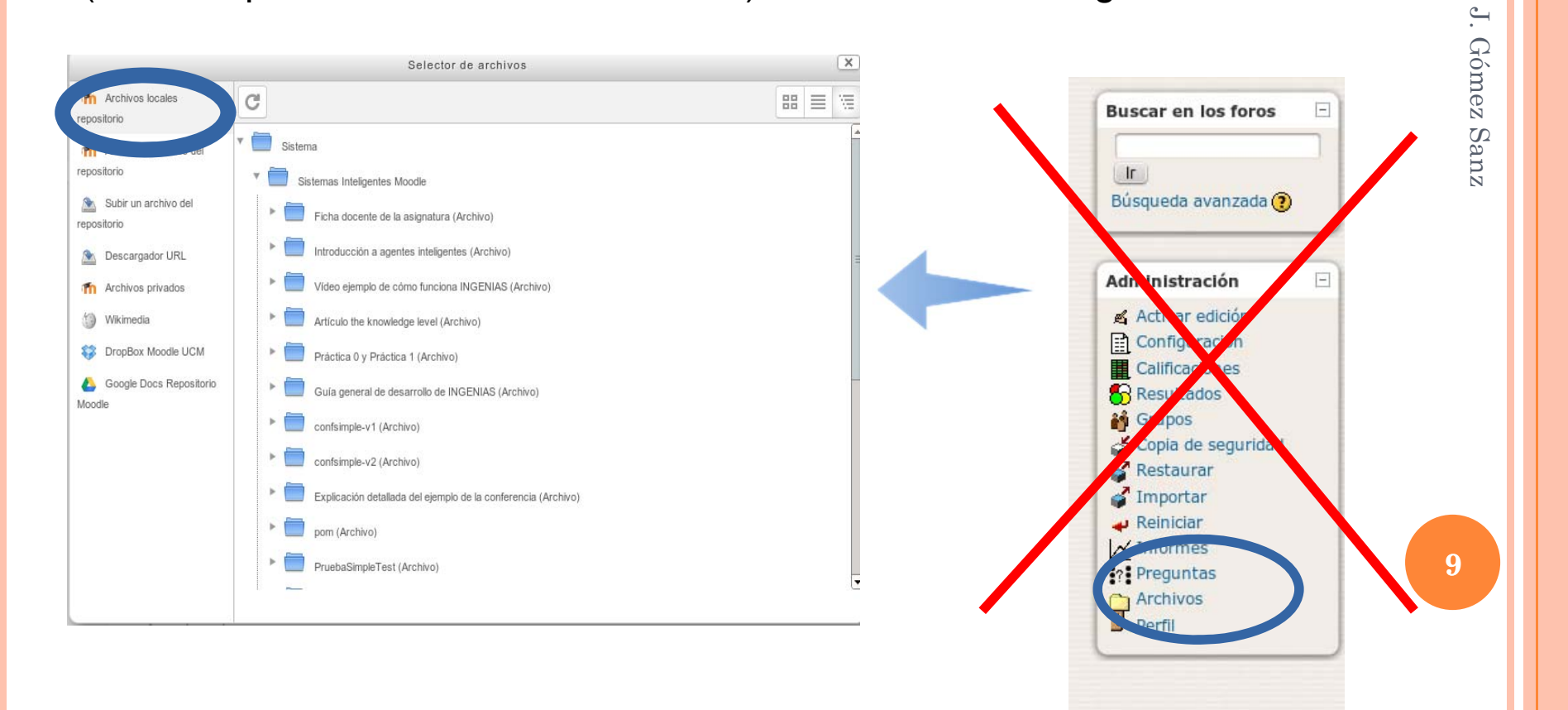

#### Trabajando con un curso: Reusando archivos (3/4)

□No hace falta organizar los archivos como en Moodle 1.9

□Con el drag&drop ya se pueden dejar donde se quiera

 La reutilización es posible entre cursos
 Se usa el Archivo Privado
 Desaparece la necesidad de crear carpetas y subcarpetas para ordenar contenidos

Se hace en el momento de subir un archivo o cuando se agrega un recurso de tipo fichero
 Ojo con reusar elementos de Google Drive

 Pide entrar en la cuenta propia
 Se recomienda usar la de la UCM

 Se copia el fichero desde google drive al espacio asociado al curso
 Hay un límite de 300 MB para el curso

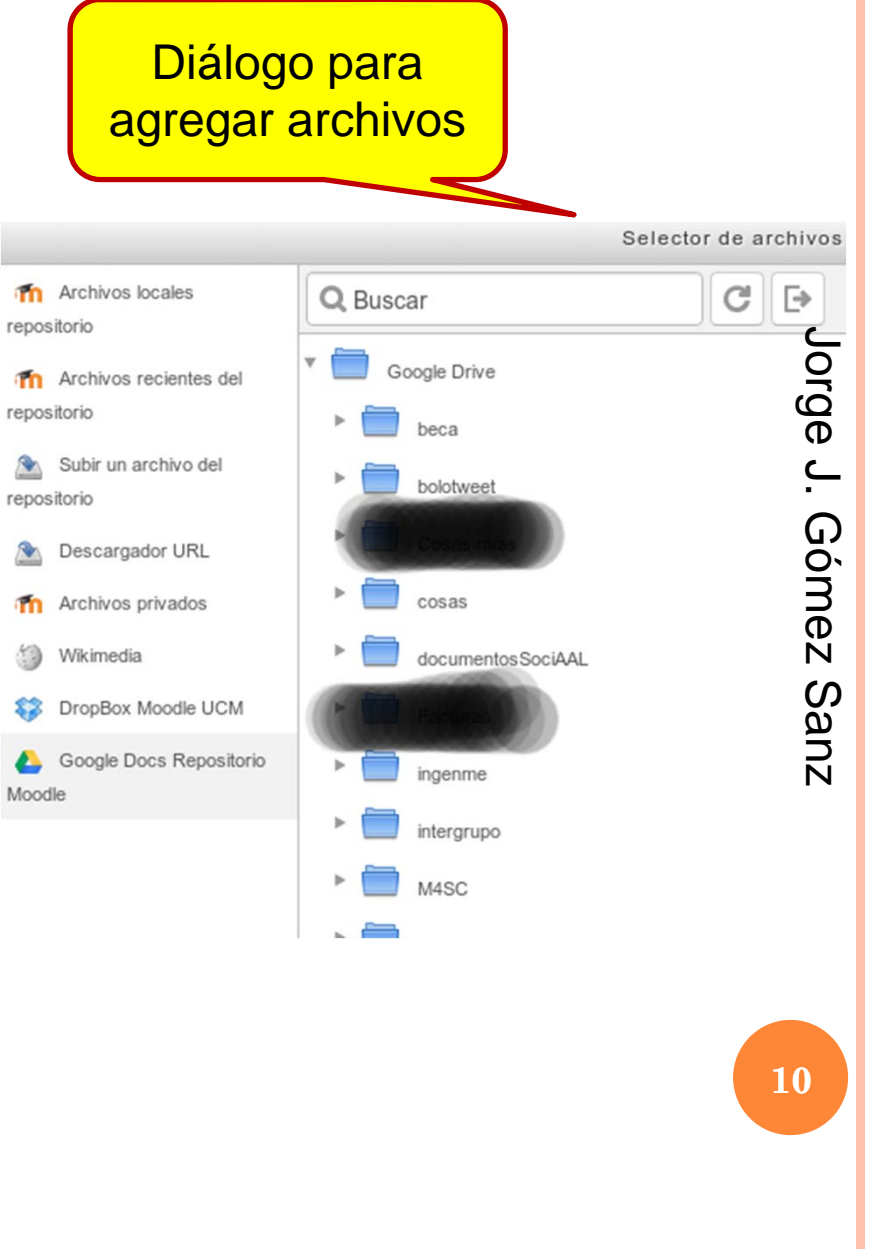

#### Trabajando con un curso: Reusando archivos (4/4)

Reiniciar

Cambiar rol a ...

Mis archivos privados

Ajustes de mi perfil

🔲 asignatura.png

Banco de preguntas

- <

+ + +

El acceso a los archivos privados requiere el agregar un bloque del mismo nombre al curso □Al pulsar en el botón, se abrirá la página de gestión de archivos

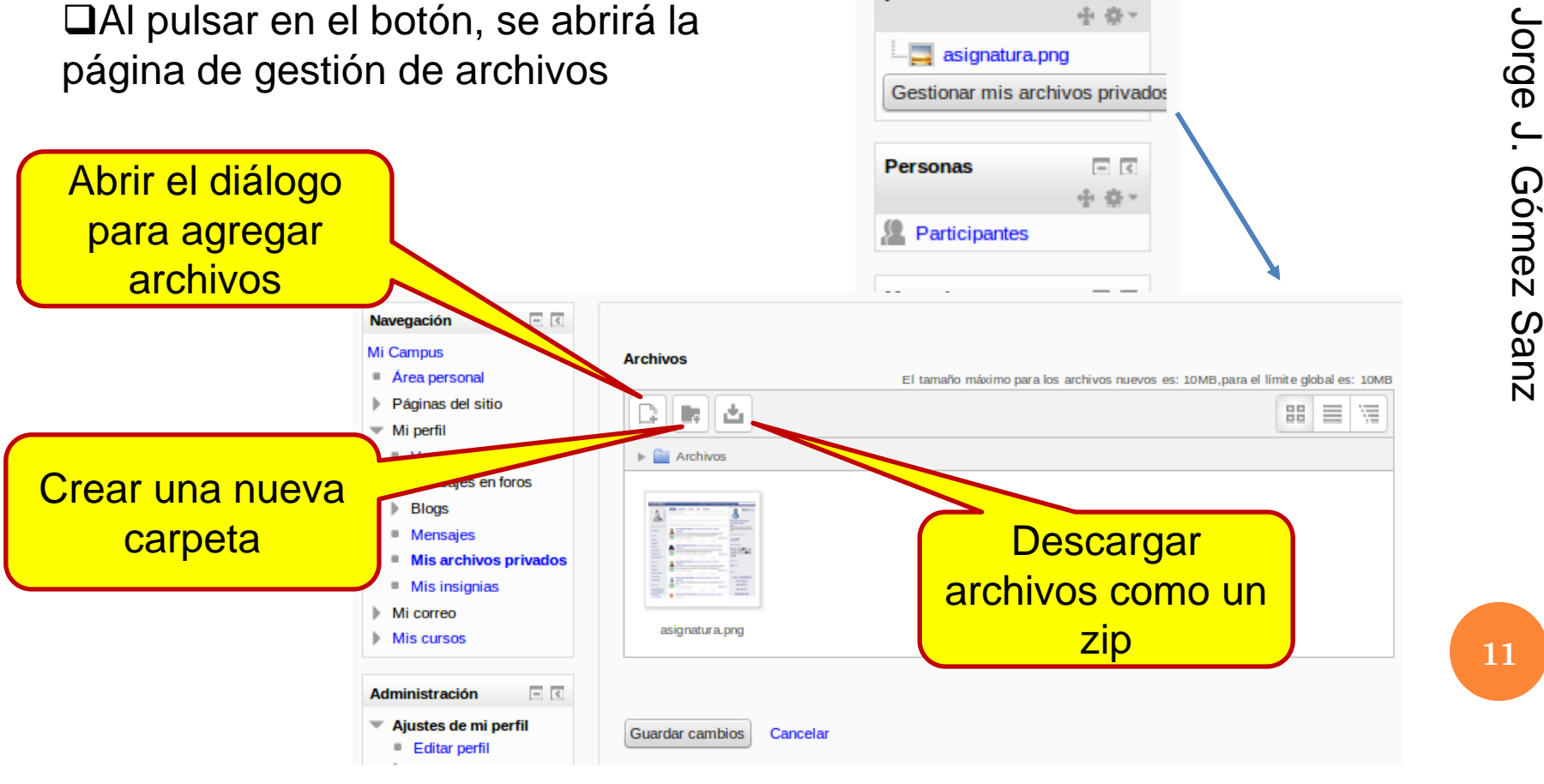

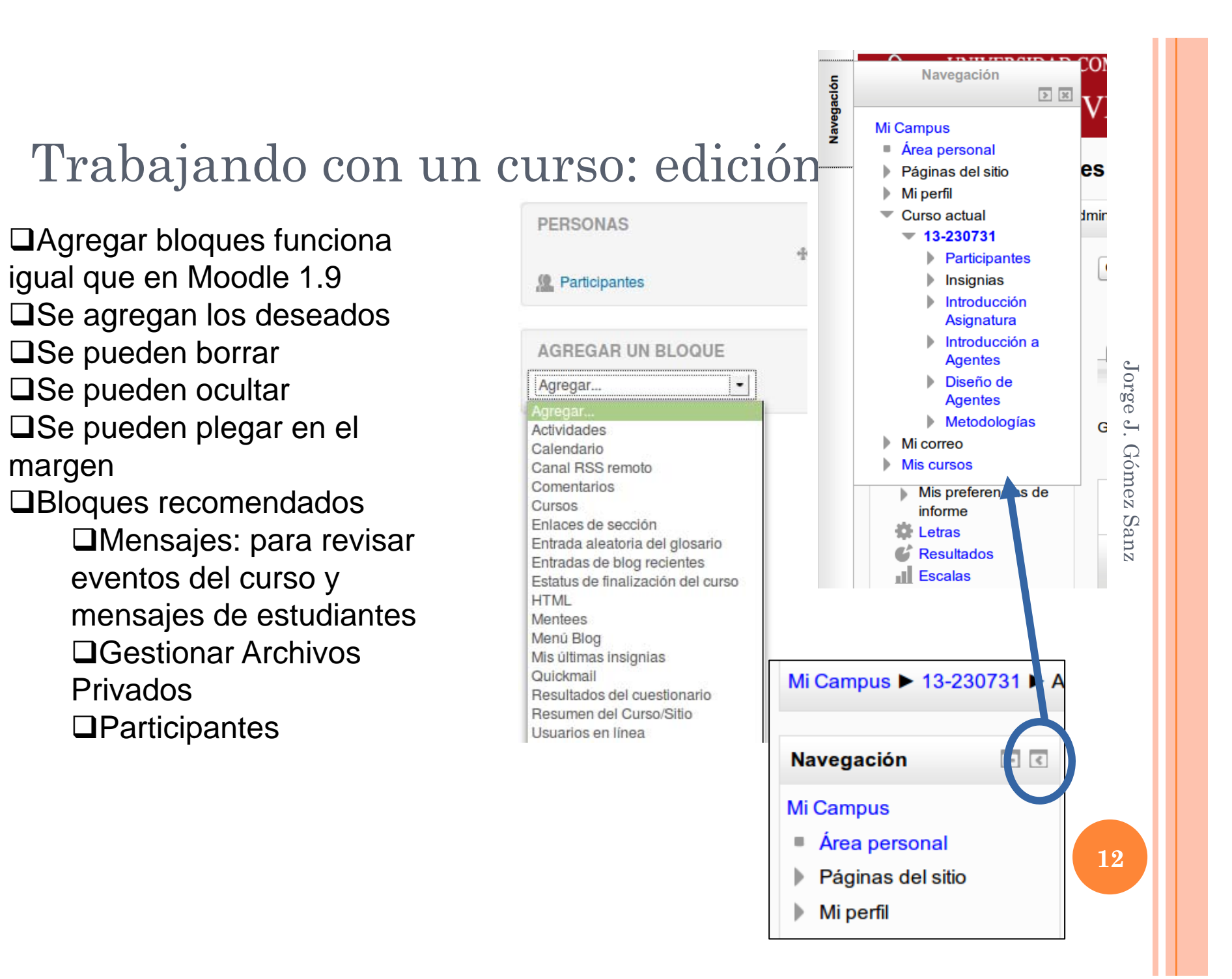

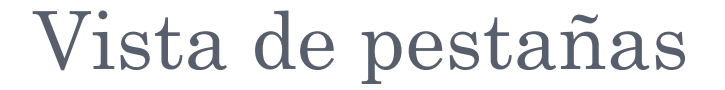

□Es posible configurar la visa de pestañas como en moodle 1.9  $\Box Se \ accede \ en \ Editar \ Ajustes \rightarrow$ Formato de Curso

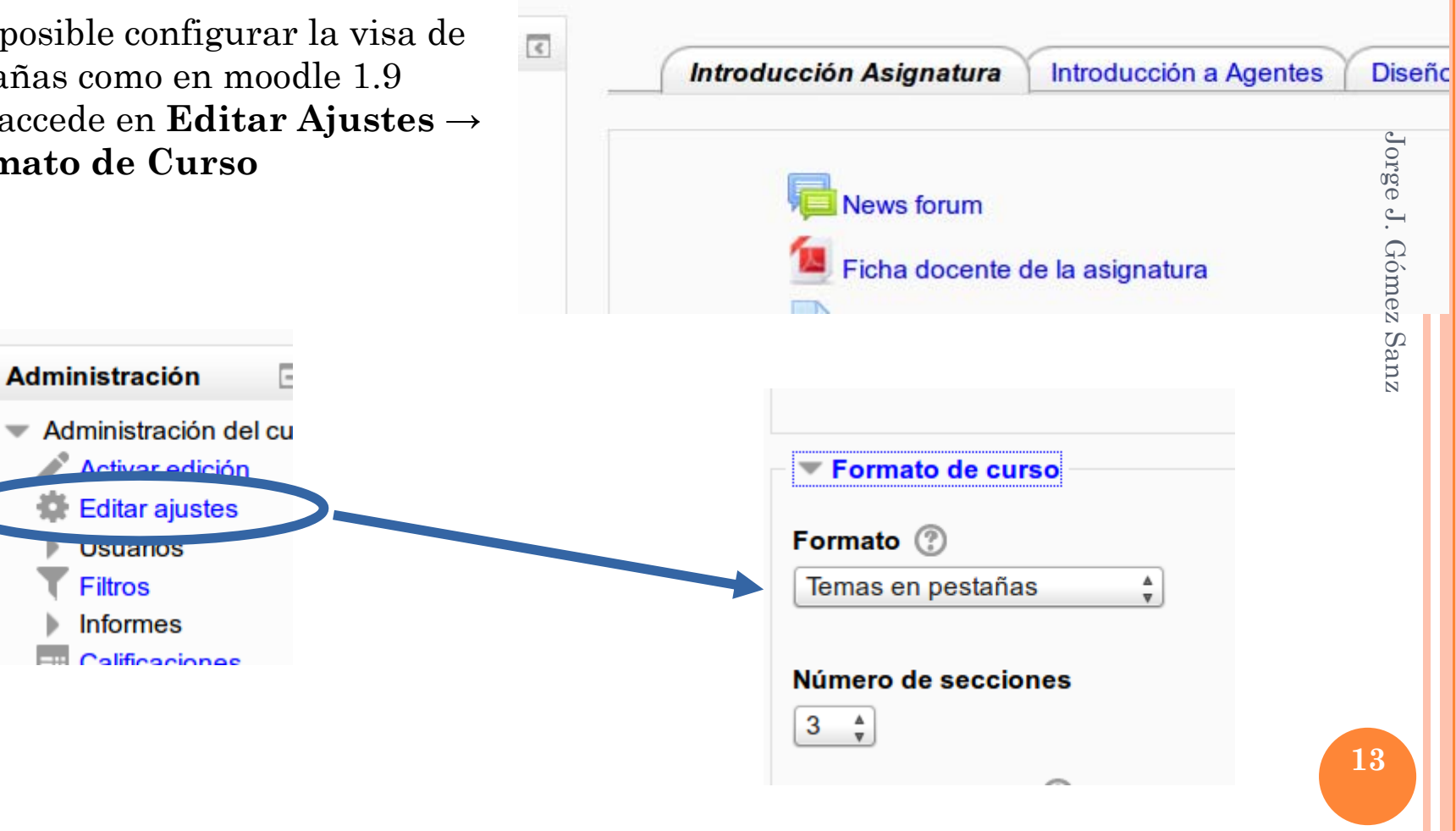

## Agregando tareas al curso

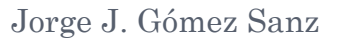

#### AGREGANDO ACTIVIDAD

- Agregar ele columna ce
- Se puede h nuevo diálo
- Por cada ti proporciona lo que hace

💠 🔟 Ficha docente de la asignatura 🖉

🕆 📄 Bolotweet 🖌 🕆 🛅 Dudas P1 🎤

|                              | Añadir una                                                                                               | actividad o un recurso                                                                                                    | ×          |
|------------------------------|----------------------------------------------------------------------------------------------------|----------------------------------------------------------------------------------------------------|------------|
| ) UNA                        | ACTIVIDADES Base de datos Chat Consulta                                                                  | Seleccione una actividad o un recurso para ver<br>la ayuda. Haga doble clic en el nombre de una<br>actividad o recurso para añadirla de forma<br>râpida |            |
| mentos a la<br>ntral         | <ul> <li>Cuestionario</li> <li>Cuestionario</li> <li>Encuesta</li> <li>Encuestas predefinidas</li> </ul> |                                                                                                    |            |
| icer con el<br>go unificado  | Foro     Giosario     Lección                                                                            |                                                                                                    | Jorge J. G |
| o de recurso,<br>ayuda sobre | <ul> <li>Paquete SCORM</li> <li>2 Taller</li> <li>2 Tarea</li> </ul>                                     |                                                                                                    | ómez Sanz  |
|                              | <ul> <li>Tareas (2.2)</li> <li>Subida avanzada de archivos</li> </ul>                                    |                                                                                                    |            |
| Editar∼<br>Editar∼           | Texto en línea     Subir un solo archivo     Actividad no en línea                                       |                                                                                                    |            |
| Editar~ 🚨                    | O 🕮 Wiki 🔹 Agregar                                                                                       | Cancelar                                                                                                    |            |

#### AGREGANDO UNA ACTIVIDAD

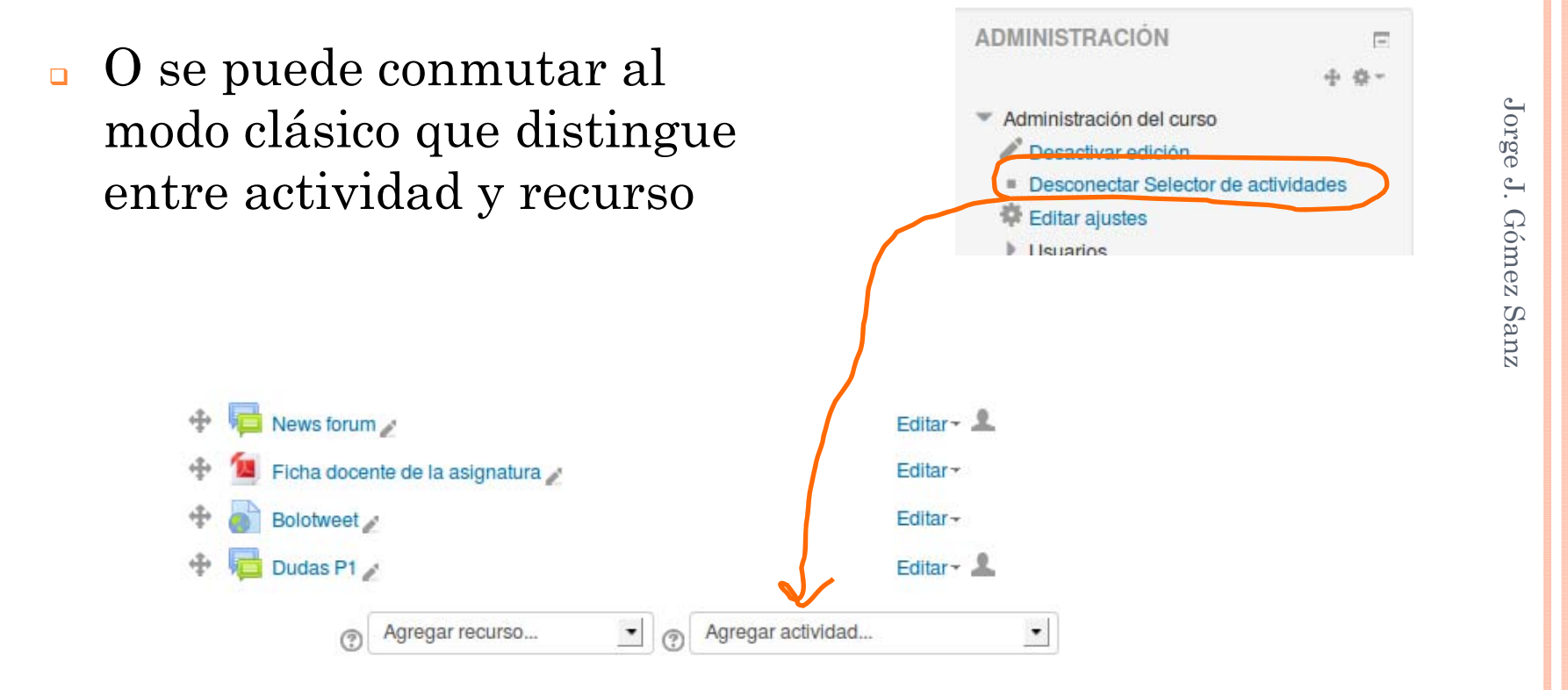

3

#### CREANDO ACTIVIDADES

DMás opciones que en 1.9, aunque suele ser suficiente con configurar **Permitir** entregas desde □Se puede ocultar la tarea en **Restricciones de** acceso  $\rightarrow$  Permitir el acceso desde/ Permitir el acceso Hasta □Nueva posibilidad de condicionar la tarea a

> **C**aracterísticas de los usuarios □Finalización de otras actividades

| Navegación 🗉 🗈                                 | Astrollanda Terre Istada da A                                                   |                   |
|------------------------------------------------|---------------------------------------------------------------------------------|-------------------|
| Mi Campus                                      | Actualizando Tarea en Introducción a Agentes 🕐                                  |                   |
| Årea personal                                  |                                                                                 | Expandir todo     |
| Páginas del sitio                              | T Conservation                                                                  | the second second |
| Mi perfil                                      | General                                                                         |                   |
| Curso actual                                   | Nombre de la tarea*                                                             |                   |
| <b>v</b> 13-230731                             | Entrega de Práctica 1                                                           |                   |
| Participantes                                  |                                                                                 |                   |
| Insignias                                      | Descripción*                                                                    |                   |
| Introducción<br>Asignatura                     |                                                                                 |                   |
| <ul> <li>Introducción a<br/>Agentes</li> </ul> | Subir un zip con el contenido                                                   |                   |
| Introducción a<br>agentes                      |                                                                                 |                   |
| inteligentes                                   |                                                                                 |                   |
| Video ejemplo<br>de cómo                       |                                                                                 |                   |
| funciona<br>INGENIAS                           | Ruta: p                                                                         |                   |
| Articulo the knowledge level                   | Muestra la descripción en la página del curso 🛞 📃                               |                   |
| A Sociological                                 |                                                                                 |                   |
| Study of the<br>Official History               | Tisponibilidad                                                                  |                   |
| Entrena de                                     |                                                                                 |                   |
| Práctica 1                                     | Permitir entregas desde ()                                                      |                   |
| Práctica 0 y<br>Práctica 1                     | 27 V febrero V 2014 V 16 V 00 V Habilitar                                       |                   |
| 🧧 Guia general de                              | Fecha de entrega 🕐                                                              |                   |
| desarrollo de                                  | 3 🔻 abril 💌 2014 👻 15 💌 00 💌 🛗 Habilitar                                        |                   |
| a confermale vit                               |                                                                                 |                   |
| confsimple-v2                                  | Fecha límite 🕐                                                                  |                   |
| Explicación                                    | 25 🔻 junio 👻 2014 💌 06 💌 15 🛩 🛗 🖵 Habālitar                                     |                   |
| detallada del<br>ejemplo de la<br>conferencia  | Mostrar siempre la descripción 🕐 🔣                                              |                   |
| 🥌 pom                                          |                                                                                 |                   |
| PruebaSimpleTes                                | Tipos de entrega                                                                |                   |
| Diseño de Agentes                              | Tinos de setes limentación                                                      |                   |
| Metodologias                                   | <ul> <li>Pripos de redoanmentación</li> <li>Configuración de entrese</li> </ul> |                   |
| Mi correo                                      | Configuración de entrega                                                        |                   |
| Mis cursos                                     | Configuración de entrega por grupo                                              |                   |
|                                                | Avisos                                                                          |                   |
| Administración 🗉 🗹                             | Calificación                                                                    |                   |
| <ul> <li>Administración de tareas</li> </ul>   | Resultados                                                                      |                   |
| Editar ajustes                                 | Aiustes comunes del módulo                                                      |                   |
| Permisos                                       | Restricciones de acceso                                                         |                   |
| <ul> <li>Compruebe los<br/>permisos</li> </ul> | Province de actividad                                                           |                   |
| <ul> <li>Filtros</li> </ul>                    | Finalización de actividad                                                       |                   |
| Registros                                      |                                                                                 |                   |
| Copia de seguridad                             | Guardar cambios y regresar al curso Guardar cambios y mostrar Cancelar          |                   |

#### REVISANDO LOS AJUSTES DE LA TAREA

- Hay un menú propio para editar las opciones de la tarea
- Da acceso también a la evaluación
- Se pueden hacer copias de seguridad de una tarea (opción copias de seguridad)
- Examinar la actividad (opción Registros)
- Calificar o descargar todas las entregas

| Nave | egación 🖃 🗹             |  |
|------|-------------------------|--|
| Mi C | ampus                   |  |
| = Á  | rea personal            |  |
| ▶ P  | áginas del sitio        |  |
| ▶ N  | 1i perfil               |  |
| )⊧ o | urso actual             |  |
| ▶ N  | 1i correo               |  |
| ► N  | lis cursos              |  |
|      |                         |  |
| Adm  | inistración 📃 🔇         |  |
|      | dministración de tareas |  |
|      | Editar aiustes          |  |
|      | Permisos                |  |
|      | Compruebe los           |  |
|      | permisos                |  |
|      | Filtros                 |  |
|      | Registros               |  |
|      | Copia de seguridad      |  |
|      | Restaurar               |  |
|      | Calificación avanzada   |  |
|      | calificaciones          |  |
|      | Ver/Calificar todas las |  |
|      | entregas                |  |
|      | Descargar todas las     |  |
|      | entregas                |  |
| )⊧ A | dministración del curso |  |
| ► C  | ambiar rol a            |  |
| . Δ  | iustes de mi perfil     |  |

Mi Campus N 13,230731 N Introdu

## El trabajo diario con Moodle 2.6

Jorge J. Gómez Sanz

#### Trabajo diario

Revisar actividades

 Descargar entregas
 Corregir entregas

 Seguimiento

 Comunicación
 Correo electrónico
 Admite mandar ficheros adjuntos
 Foros

 Admite mandar ficheros adjuntos
 Mensajes
 NO admite mandar ficheros adjunts

□NO admite mandar ficheros adjuntos

#### Trabajo diario: revisar trabajos estudiantes

Se accede a los resultados de una actividad desde diferentes lugares

- □Página principal
- □Menú de navegación
- □Menú de ajustes de la actividad

| avegación 📃 📧                                        |                           | Entre                              | na de Práctica 1                |  |
|------------------------------------------------------|---------------------------|------------------------------------|---------------------------------|--|
| /i Campus                                            |                           | Ende                               | Entrega de Placuca I            |  |
| Área personal                                        | Subir un z                | ip con el contenido                |                                 |  |
| Páginas del sitio                                    |                           |                                    |                                 |  |
| Mi perfil                                            |                           | Cumari                             | - de celificaciones             |  |
| <ul> <li>Curso actual</li> <li>10 000701</li> </ul>  |                           | Sumano                             | Sumario de calificaciones       |  |
| <ul> <li>I3-230731</li> <li>Particinantes</li> </ul> | Participantes             | 3                                  | 8                               |  |
| <ul> <li>Insignias</li> </ul>                        | Enviados                  | 1                                  | 9                               |  |
| Introducción<br>Asignatura                           | Pendientes por calificar  | 1                                  | 9                               |  |
| <ul> <li>Introducción a</li> </ul>                   | Fecha de entrega          | ju                                 | uer , 3 de abril de 2014, 15. ° |  |
| Agentes                                              | Tiempo restante           |                                    | a tarea ha vencido              |  |
| agentes                                              |                           | Ver/Califi                         | ca. Idas las entregas           |  |
| Vídeo ejemplo de<br>cómo funciona<br>INGENIAS        |                           |                                    |                                 |  |
| Artículo the<br>knowledge level                      |                           | Esta                               | do de la entrega                |  |
| A Sociological                                       | Número del intento        | Este es el intento 1.              |                                 |  |
| Official Histor, of                                  | Estado de la entrega      | No entregado                       |                                 |  |
| Entrega de                                           | Estado de la calificación | o de la calificación Sin calificar |                                 |  |
| Práctica 1                                           | Fecha de entrega          | jueves, 3 de abril de 20           | 14, 15:00                       |  |
| Práctica 0 v                                         |                           |                                    |                                 |  |

| Mi correo                                            |  |
|------------------------------------------------------|--|
| Mis cursos                                           |  |
|                                                      |  |
| Administración – 🤇                                   |  |
| <ul> <li>Administración de tareas</li> </ul>         |  |
| Editar ajustes                                       |  |
| Permisos                                             |  |
| <ul> <li>Compruebe los<br/>permisos</li> </ul>       |  |
| Filtros                                              |  |
| Registros                                            |  |
| Copia de seguridad                                   |  |
| Restaurar                                            |  |
| Calificación avanzada                                |  |
| Ver libro de<br>colificacionas                       |  |
| Calificaciones                                       |  |
| <ul> <li>ver/Camicar todas las</li> </ul>            |  |
| <ul> <li>Descargar todas las<br/>entregas</li> </ul> |  |
| Administración del curso                             |  |
| Cambiar rol a                                        |  |
| Ajustes de mi perfil                                 |  |
|                                                      |  |

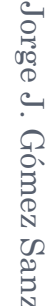

## Trabajo diario: revisar trabajos estudiantes

Se puede valorar directamente desde la tarea, como en 1.9

También desde el calificador

Descarga de todas las tareas de una vez

□No es cómodo pues ofrece demasiadas columnas.

También da información interesante para hacer un seguimiento de lo que se ha hecho en la entrega: fecha del reenvío, comentarios realizados sobre la actividad, contestación del estudiante ...

□Se pueden ocultar columnas

□Tiene autoguardado

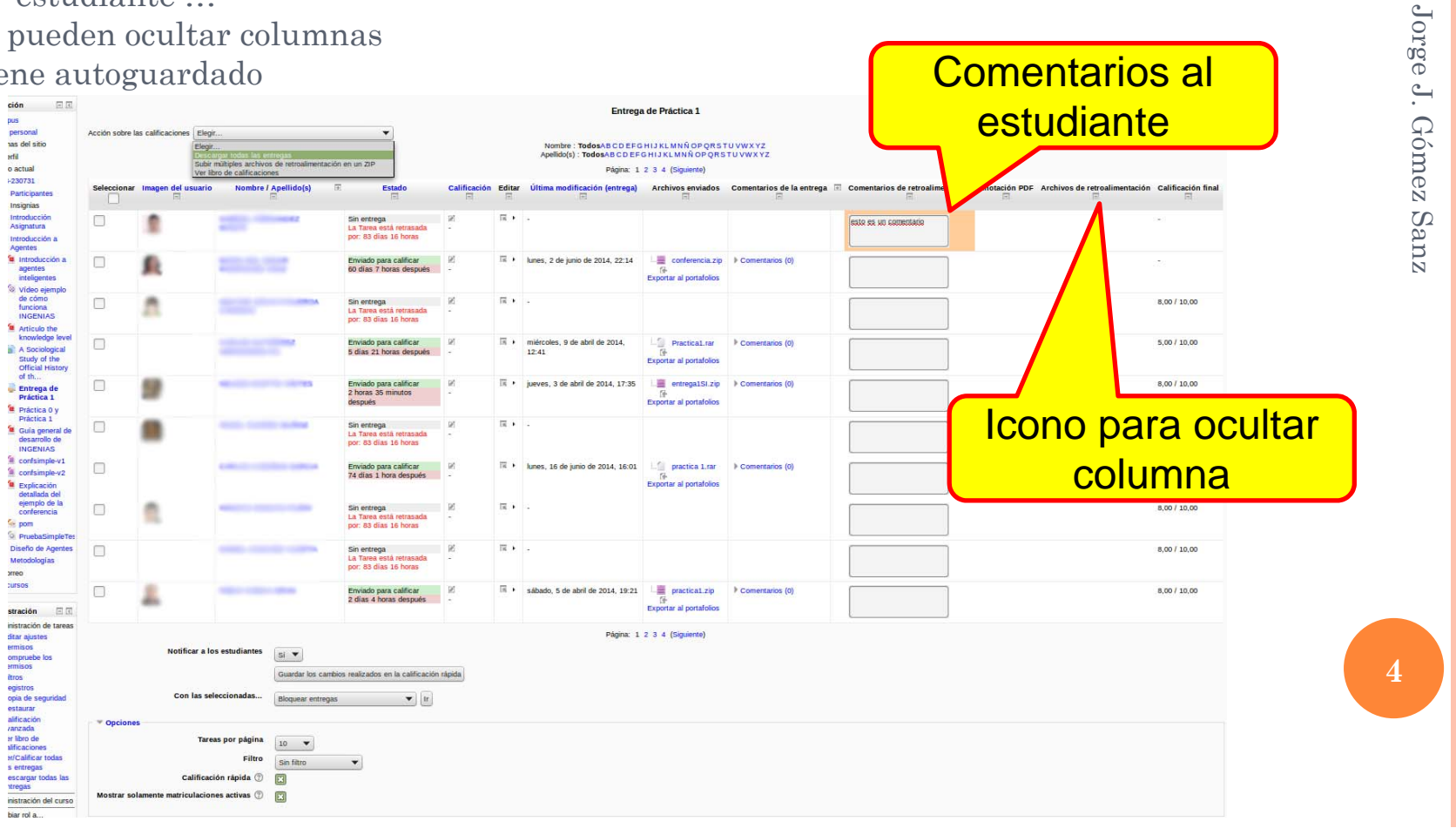

## Trabajo diario: revisar trabajos estudiantes desde el calificador

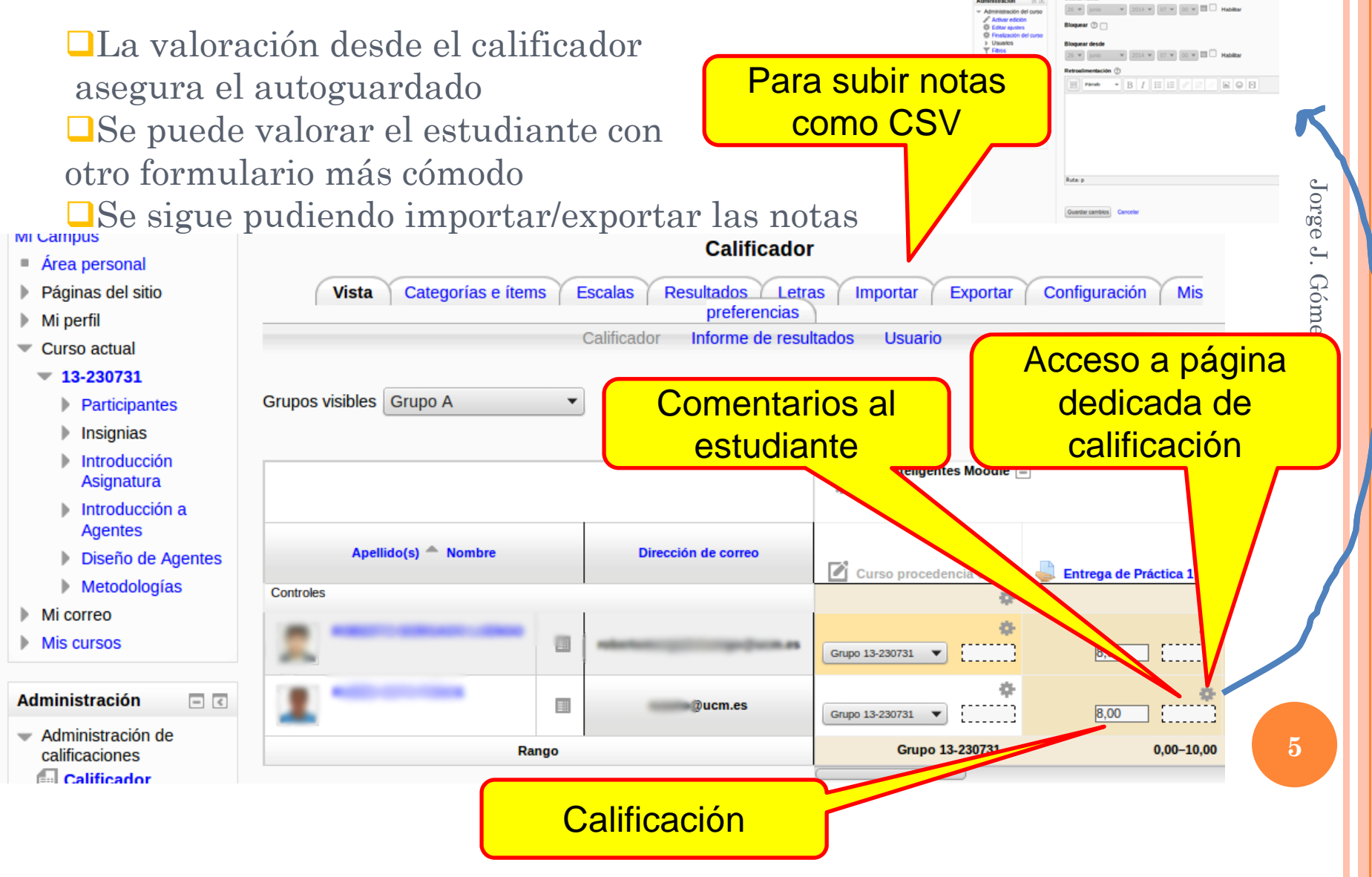

# Jorge J. Gómez Sanz

6

## Trabajo diario: revisar trabajos estudiantes

Desde la actividad se pueden descargar todas las entregas a la vez
 El fichero descargado es un zip

Tiene todas las contribuciones y renombra los archivos, si los hubiera
 Nombre de archivo = nombre alumno + nombre original del archivo
 Como ejemplo, en la transparencia se muestra el contenido de un zip
 Problemas con los acentos si se trabaja en linux/iOS

|                              | 13-230731-Entrega de Práctica 1-3071.zip                                                                       |          | - + ×         |
|------------------------------|----------------------------------------------------------------------------------------------------|----------|---------------|
| Archive Edit View Help       |                                                                                                    |          |               |
| 📮 🛅 Open 👻 🖳 Add Files       | Extract                                                                                                    |          |               |
| 🗢 Back 🗭 🔺 📥 Location        | : 🗇 /                                                                                                    |          |               |
| Name                         |                                                                                                    | Size     | Type 🔺 🗌      |
| VERONICA                     | dix 1 decembre entrepart 1 zip                                                                                 | 380,9 kB | Zip archive   |
| Automa and result press, and | ado.zip                                                                                                    | 690,9 kB | Zip archive   |
| PABLO                        | zip                                                                                                    | 570,9 kB | Zip archive 🖯 |
| NELSON                       | 15I.zip                                                                                                    | 651,3 kB | Zip archive   |
| MAR HA                       | file conferencia.zip                                                                                           | 121,7 kB | Zip archive   |
| JULIAN                       | cal-SSII.zip                                                                                                   | 555,0 kB | Zip archive   |
| JUAN MANUEL                  | real and the second second second second second second second second second second second second second second | 584,2 kB | Zip archive   |
| 19 objects (10,3 ===,        | in frante al zin                                                                                               | 677 5 kB | 7in archive   |

#### Seguimiento

# Cambia el lugar de los informes de actividad Ejemplo: Actividad del

#### curso

#### Formación Moodle 2.6

#### Calculado a partir de los registros desde lunes, 28 de octubre de 2013, 14:04.

| Actividad                | Vistas | Entradas de blog relacionadas | Último acceso                                               |
|--------------------------|--------|-------------------------------|-------------------------------------------------------------|
| 👼 Novedades              | 176    | -                             | jueves, 10 de julio de 2014, 10:32 (3 minutos 21 segundos)  |
| Curso rápido de BBB      | 299    | -                             | jueves, 10 de julio de 2014, 10:33 (1 minutos 53 segundos)  |
| 👼 Varios temas           | 257    | 12                            | jueves, 10 de julio de 2014, 10:23 (11 minutos 50 segundos) |
| 🕒 Grabaciones de la sala | 1      |                               | jueves, 3 de julio de 2014, 15:53 (6 días 18 horas)         |
| Pruebas de conexión      | 27     | -                             | jueves, 10 de julio de 2014, 10:34 (1 minutos 22 segundos)  |

#### Material docente para el curso

| Entrada al nuevo CV                  | 44 - | jueves, 10 de julio de 2014, 10:27 (7 minutos 55 segundos)  |
|--------------------------------------|------|-------------------------------------------------------------|
| Agregar actividades al curso         | 29 - | jueves, 10 de julio de 2014, 10:27 (7 minutos 49 segundos)  |
| Editando el curso                    | 22 - | jueves, 10 de julio de 2014, 10:20 (14 minutos 35 segundos) |
| Diferencias visuales entre 1.9 y 2.6 | 22 - | jueves, 10 de julio de 2014, 10:29 (5 minutos 52 segundos)  |
| Trabajo diario con mooodle 2.6       | 23 - | jueves, 10 de julio de 2014, 10:19 (16 minutos 33 segundos) |

#### GRUPO A Administración - < Administración del curso P Activar edición Editar ajustes Usuarios Flaros Informes Registros Registros activos Actividad del curso Participación en el curso Calificaciones Resultados

#### Trabajo diario: comunicaciones

□Mensajería: estilo wassap □Bloque "mensajes"  $\Box$ O desde **Mi Perfil**  $\rightarrow$ Mensajes Correo web: llamado "Local mail" □Integrado en bloque

Navegación

Páginas del sitio Mi perfil  $\mathbf{v}$ Ver perfil Jorge Mensajes en foros Blogs Mensajes Gómez Ivis archivos privados Mis insignias Sanz anso actual Mi correo Reda Bandeja de entrada Destacados Borradores (1) Enviados Cursos Papelera Mis cursos

Area personal

▶

#### Trabajo diario: mensajería

Incluye avisos lo que pasa en el sistema, como posts en foros
Genera Popups a la entrada del CV como aviso

Bloque recordando mensajes disponibles

Enviar mensajes a participantes

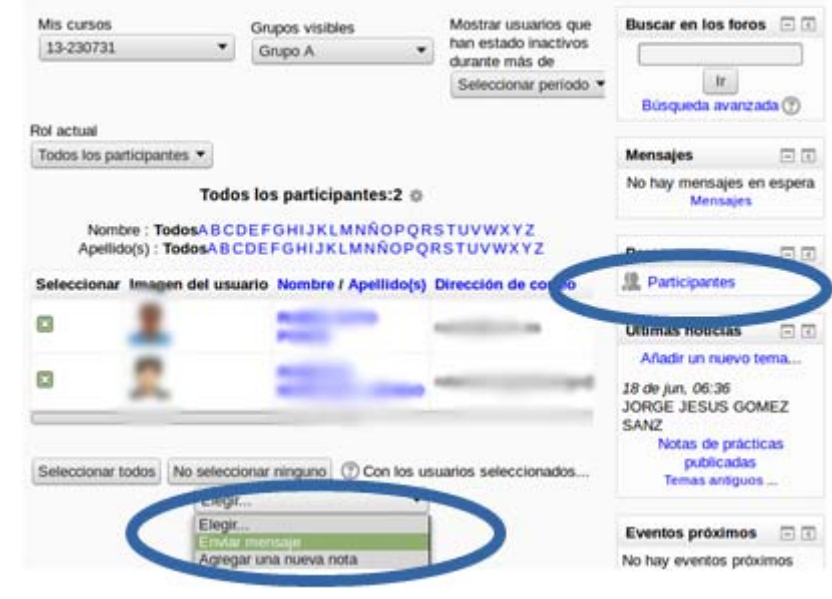

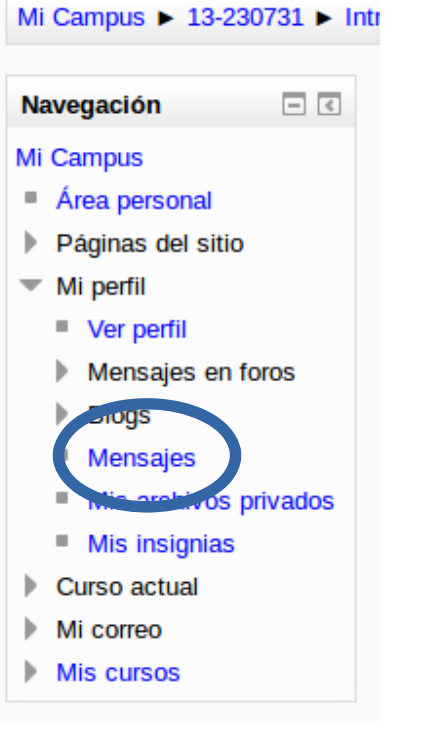

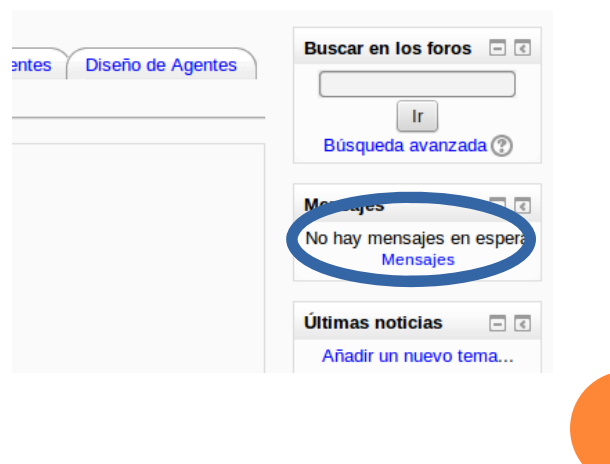

Jorge J. Gómez Sanz

9

#### Trabajo diario: mensajería

Tras pulsar en mensajes, Se elige primero la bandeja de entrada de mensajes
Conversaciones con otros participantes del curso
Incluye las notificaciones del sistema
Cambios en foros
otros eventos de interés
Muy útil para ponerse al día

| Mi Campus ► Mi perfil ► Mensajes |                                               |  |
|----------------------------------|-----------------------------------------------|--|
| Navegación 📃 🕢                   | Panel de mensajes:                            |  |
| Mi Campus                        | Contactos Ruscar personas y mensajes Avanzada |  |
| Área personal                    | Conversaciones recientes                      |  |
| Páginas del sitio                | Notificaciones recientes                      |  |
| <ul> <li>Mi perfil</li> </ul>    | seminario-invest-2234-8                       |  |
| Ver perfil                       | seminario-invest-2234-6                       |  |
| Mensajes en foros                | EC0003<br>EC0050                              |  |
| Blogs                            | 13-230731                                     |  |
| Mensajes                         | seminario-invest-90691-3                      |  |
| Mis archivos privados            | 12-170620                                     |  |
| Mis insignias                    |                                               |  |

## Trabajo diario: mensajería, notificaciones recientes

Se pueden revisar todos los eventos recientes en el curso en la parte de Notificaciones Recientes
 Un enlace llevará al nuevo elemento introducido

| Panel de mensajes:                                                | Notificaciones recientes                                                                                                    |  |
|-------------------------------------------------------------------|----------------------------------------------------------------------------------------------------|--|
| Notificaciones recientes 4<br>Su lista de contactos está<br>vacía | ió un mensaje a EC0050: Actualización a Moodle 9/06/2014 18:00<br>2.6: Nuevas funcionalidades en Mi Campus Integrado<br>Vista: Nuevas funcionalidades en Mi Campus Integrado |  |
|                                                                   | Moodle 2.6: Curso de Moodle<br>Vista: Curso de Moodle<br>vió un mensaie<br>Enlace para visualizar<br>el nuevo post<br>publicado                                              |  |
|                                                                   | 2.6: Curso de Moodle<br>Vista: Curso de Moodle<br>C.6: Curso de Moodle<br>Vista: Curso de Moodle<br>Vista: Curso de Moodle                                                   |  |
|                                                                   |                                                                                                    |  |

# Trabajo diario: mensajería, conversación

#### Seguimiento de las comunicaciones con estudiantes más sencillo

| Panel de men      | sajes:    |                                                                                                    |
|-------------------|-----------|----------------------------------------------------------------------------------------------------|
| Contactos         | *<br>*    |                                                                                                    |
| Su lista de conta | ctos está |                                                                                                    |
| vacía             |           |                                                                                                    |
| Buscar            | )         | stated and in the local data and the local data                                                                                                    |
|                   |           | Añadir contacto   Bioquear contacto                                                                                                    |
|                   |           | Todos los mensajes   Mensajes recientes                                                                                                    |
|                   |           | lunes, 7 de abril de 2014                                                                                                    |
|                   | 10        | 0:04: hacemos hangout entonces                                                                                                    |
|                   |           | 11:17:                                                                                                    |
|                   |           | miércoles, 9 de abril de 2014                                                                                                    |
|                   |           | 12:35.                                                                                                    |
|                   |           | which have a block of the local sector of the sector of the sector of th |
|                   |           | particular in particular in the second second second second                                                                                                    |
|                   | 13<br>P   | 3:55: Em                                                                                                    |
|                   |           | 14:01: Gracias!                                                                                                    |
|                   |           | martes, 3 de junio de 2014                                                                                                    |

#### Trabajo diario: mensajería, conversación

#### Escribir un mensaje dentro de la conversación es escribir en un área de texto

| 06:37: ok. Ya la he puntuado.                                                                                                    |                        |                                                                                                    |  |
|----------------------------------------------------------------------------------------------------|------------------------|----------------------------------------------------------------------------------------------------|--|
|                                                                                                    |                        | 10:15: Buenas, he visto que hay un error en las calificaciones.<br>Donde marca el rango de puntuación de la práctica 2 pone de<br>0-100 y en el resto es 0-10.<br>Un saludo. |  |
| 10:23: si, tienes razón. Esta mañana he cambiado la de la P1,<br>pero no me ha dado tiempo para la P2. Lo cambio ahora para que<br>no se me olvide |                        |                                                                                                    |  |
| Mensaje                                                                                                    | Escribiendo un mensaie |                                                                                                    |  |
|                                                                                                    | Enviar mensaje         |                                                                                                    |  |

## Trabajo diario: mensajería, conversación

Si se ha venido usando la mensajería para comunicaciones a todos los participantes, podré ver qué le he ido contando al estudiante junto a las cosas que he dicho en clase

#### 08:08:

13:13:

17:45:

Ya tenéis el código JADE para practicar. Aunque no corráis para ejecutarlo.Os lo paso porque podáis ver cosas. Hay que arreglar los POM.xml y poner una versión diferente en el parent (ahora pone 1.1-SNAPSHOT y debería ser 1.1 o 1.2 o 1.3 o 1.4).

Debería compilar, pero si no es así, os subiré otra versión más estable en cuanto pueda.

Hoy tenéis clase en el áula 1 os darán una presentación sobre g eléctrica. Durará aproximadamente una hora. Podéis, y debéis, hacer preguntas.

#### jueves, 24 de abril de 2014

He actualizado el enunciado de la P2 para reflejar lo dicho en clase. También os he reorganizado los contenidos para evitar equívocos en las versiones. Las instrucciones del ejercicio para JADE las he quitado. Son reemplazadas por README.md dentro de cada ejercicio

#### lunes, 5 de mayo de 💴

miércoles, 9 de abril de 2014

jueves, 10 de abril de 2014

12:31: me gustaria preguntarle una duda sobre la práctica. Creado nuestros agentes y responden correctamente de forma independiente, pero no somos capaces de comunicarlos entre ellos. ¿Hay que crear algo distinto para poder comunicarlos?. Gracias

#### Mensaje a todos los estudiantes

Mensaje destinado al profesor

## Trabajo diario: mensajería, mensaje a usuario

□Al visualizar los mensajes, en la parte de navegación aparece una nueva entrada **Usuarios**, accesible también desde **Participanes** 

Se pueden enviar mensajes a usuarios concretos pulsando encima de su imagen

También revisar los posts que han escrito los usuarios

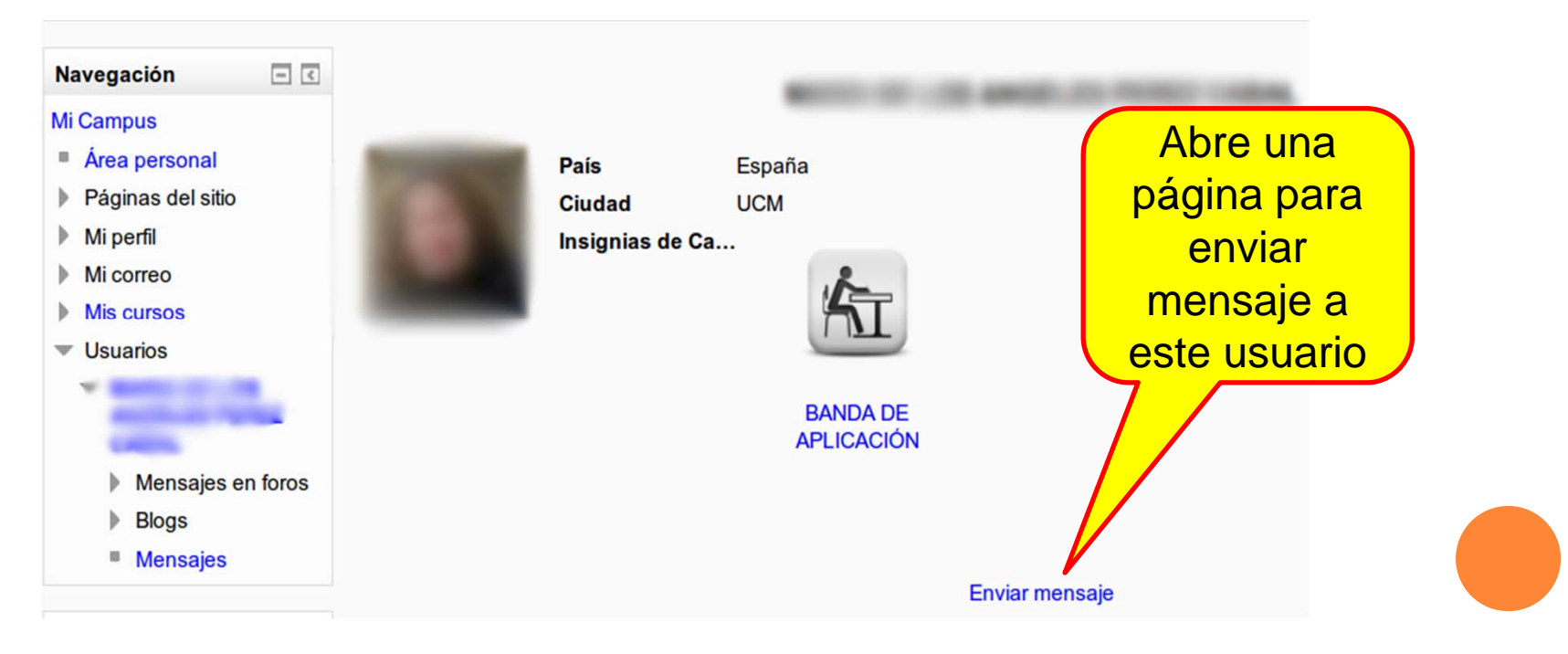

## Trabajo diario: mensajería, mensaje a múltiples usuarios

□Para enviar a grupos de usuarios, ir al curso, listar los participantes, seleccionar los deseados y pulsar en enviar mensaje

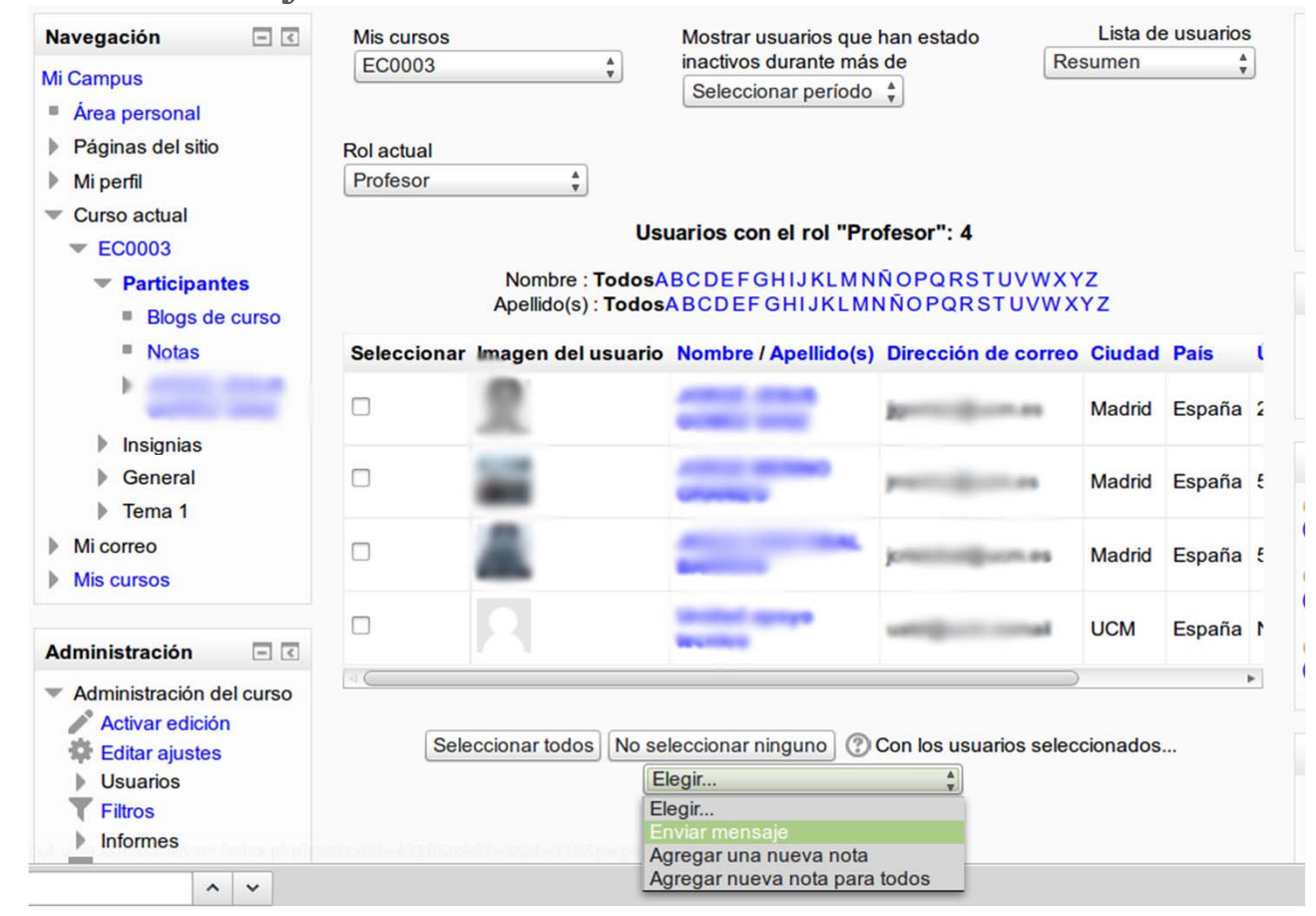

#### Trabajo diario: correo

 Se accede desde
 Navegación
 Una bandeja de entrada general
 Recoge todos los correos
 Una bandeja de entrada por curso
 Sólo correos de ese curso

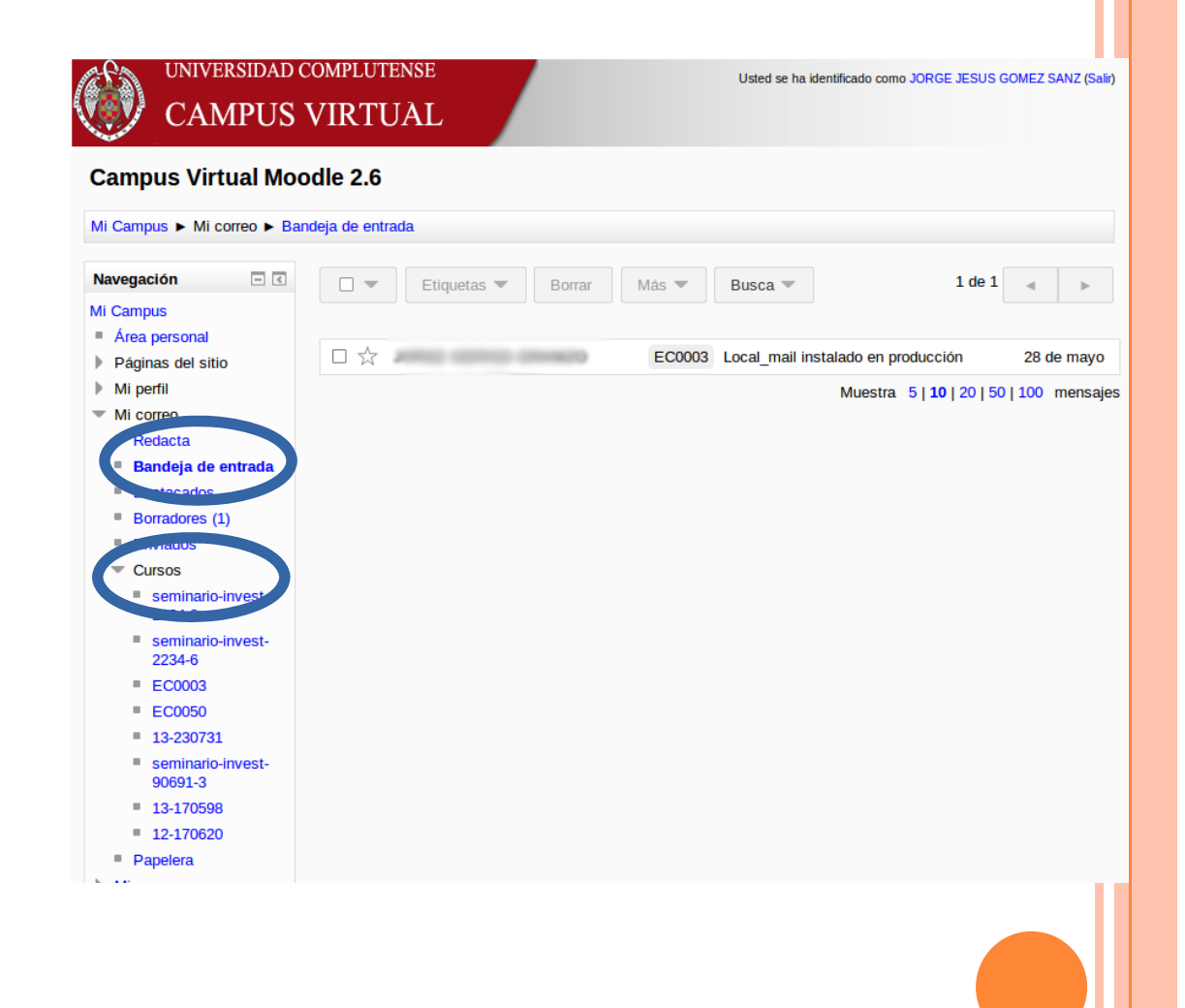

#### Trabajo diario: correo

La visualización de un mensaje ofrece los botones clásicos

| Navegación 📃 🗉                                                                                                    | <ul> <li>Etiquetas 	Borrar Más 	</li> </ul>                                                                                                    |            |
|----------------------------------------------------------------------------------------------------|----------------------------------------------------------------------------------------------------|------------|
| Mi Campus  Area personal  Páginas del sitio Mi perfil  Mi correo Redacta Bandeja de entrada Destacados Borradores (1) Enviados | Local_mail instalado en producción ☆<br>Formation Hola a todos, ya está instalado en producción el módulo de correo del que hablabais.<br>Si queréis lo oculto.<br>Saludos. | 28 de mayo |
| <ul> <li>Papelera</li> <li>Mis cursos</li> </ul>                                                                               | Responde Responde a todos Reenvia                                                                                                    |            |

## Trabajo diario: correo

Al responder un mensaje, la vista cambia a la estándar de Moodle para redactar contenidos

Un campo para el mensaje

 Un campo para colocar ficheros
 Se pueden elegir otros destinatarios pulsando en el botón añadir destinatarios

> Mensajes a grupos, individuales, o generalizadoS

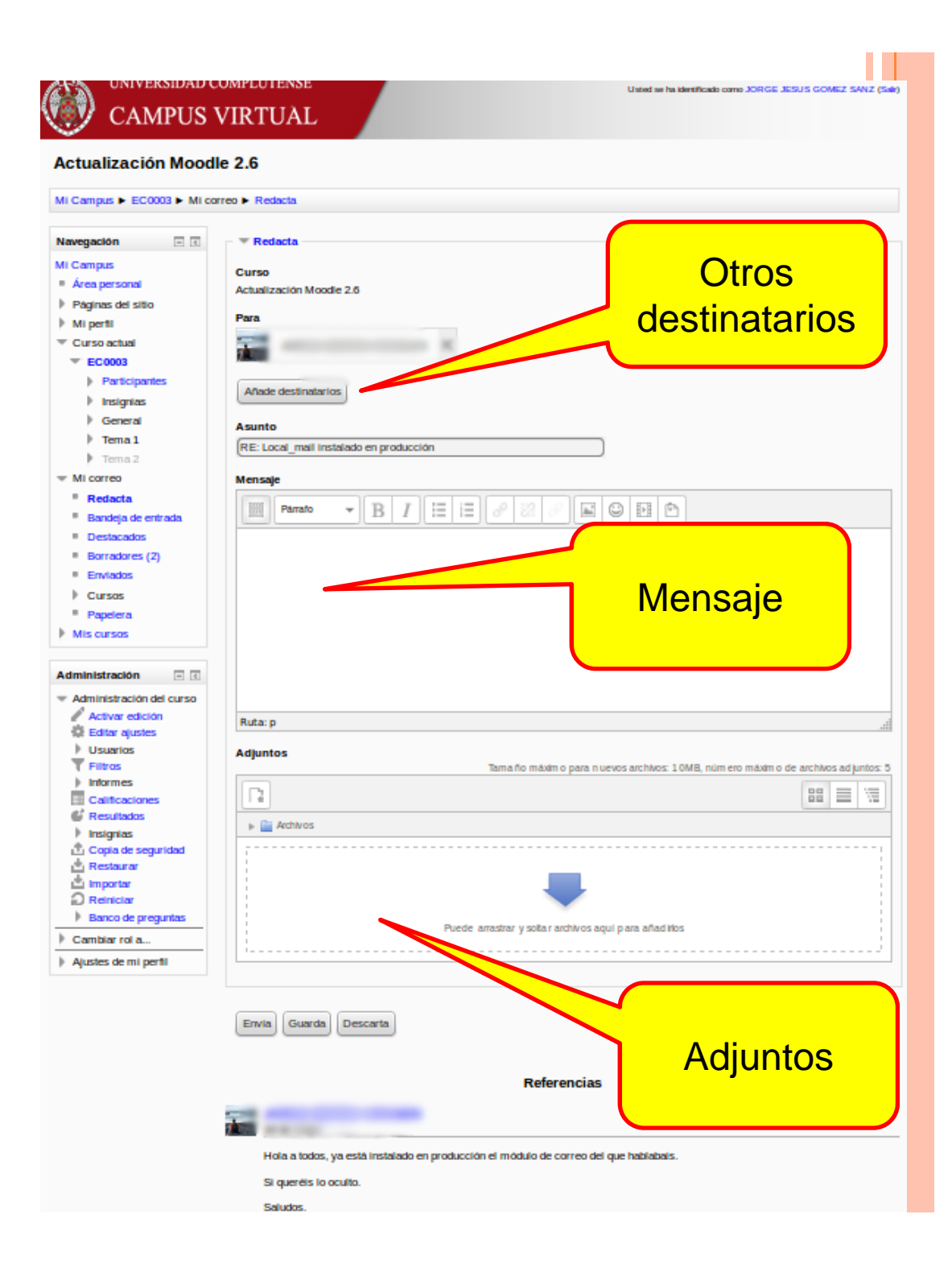

#### Trabajo diario: foro

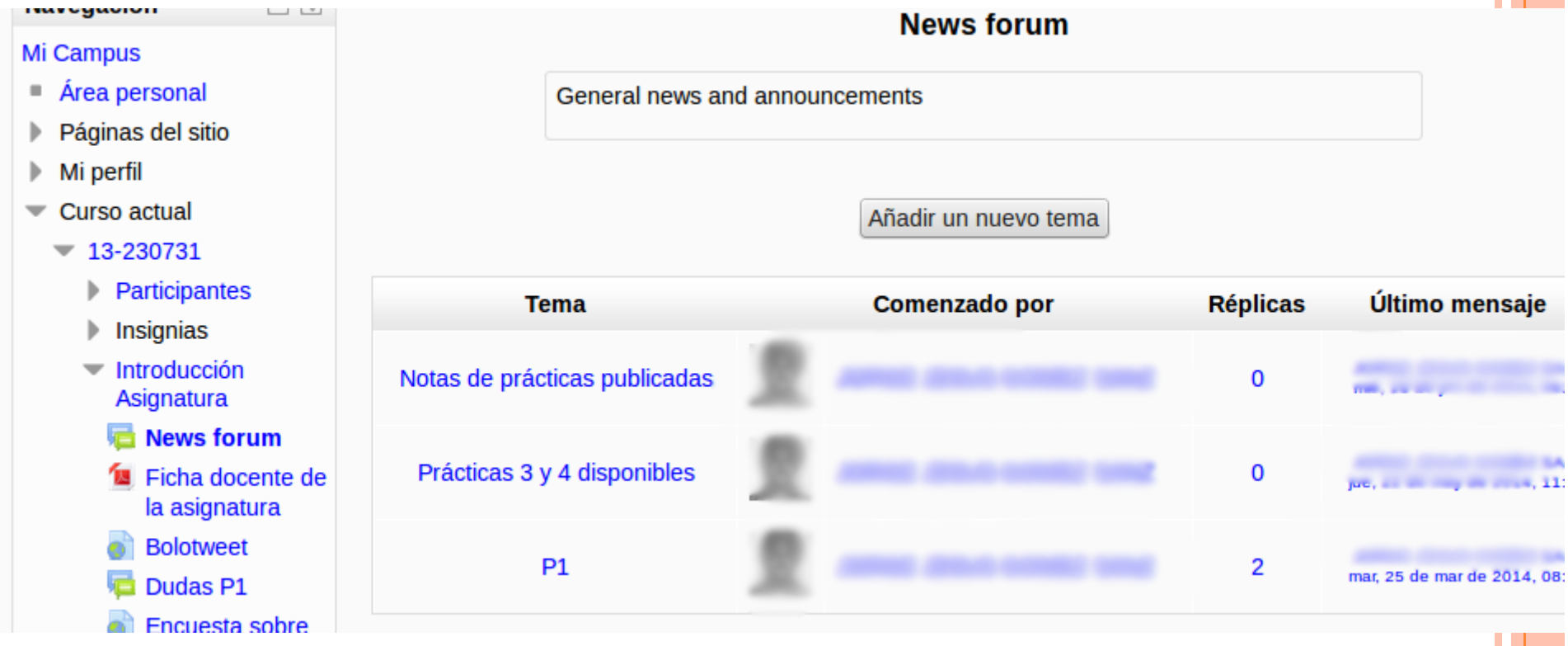

□Foro News: sólo puede publicar el profesor

Otros foros: pueden publicar otros

#### Trabajo diario: ajustes del foro

Revisar la suscripción Que estén todos los alumnos, si es de uso general Posibilidad de bloquear spammers según frecuencia de actividad

| • | ajusies ue                                                          |                                        |
|---|---------------------------------------------------------------------|----------------------------------------|
|   | <ul> <li>Mi correo</li> <li>Mis cursos</li> </ul>                   | ▶ Adjuntos y recu<br>▼ Suscripción y s |
|   | Administración 🗉 🤇                                                  | Modalidad de susc                      |
|   | <ul> <li>Administración del foro</li> <li>Editar ajustes</li> </ul> | Suscripción forzosa                    |
|   | <ul> <li>Permisos</li> </ul>                                        | Rastreo de lectura                     |
|   | <ul> <li>Compruebe los<br/>permisos</li> </ul>                      | Opcional 🔹                             |
|   | Filtros                                                             |                                        |
|   | Registros                                                           | – 💌 Umbral de men                      |
|   | Copia de seguridad                                                  |                                        |
|   | Restaurar                                                           | Período de tiempo                      |
|   | Modalidad de<br>suscripción                                         | No bloquear 💌                          |
|   |                                                                     |                                        |

 Mostrar/editar suscriptores actuales

- Administración del curso
- Cambiar rol a...
- Ajustes de mi perfil

| Adjuntos y recuento de palabras        |
|----------------------------------------|
| Suscripción y seguimiento              |
| Modalidad de suscripción ②             |
| Suscripción forzosa 🔹                  |
| Rastreo de lectura ③                   |
| Opcional 🔻                             |
|                                        |
| Timbral de mensaies para bloques       |
| • Olibral de mensajes para bioqueo     |
| Período de tiempo para bloqueo 📀       |
| No bloguear 🔻                          |
|                                        |
| Umbral de mensajes para bloqueo 🕐      |
| 0                                      |
| limbral de mensaies para advertencia 🕐 |
|                                        |
|                                        |
|                                        |

#### Trabajo diario: visualizar mensajes

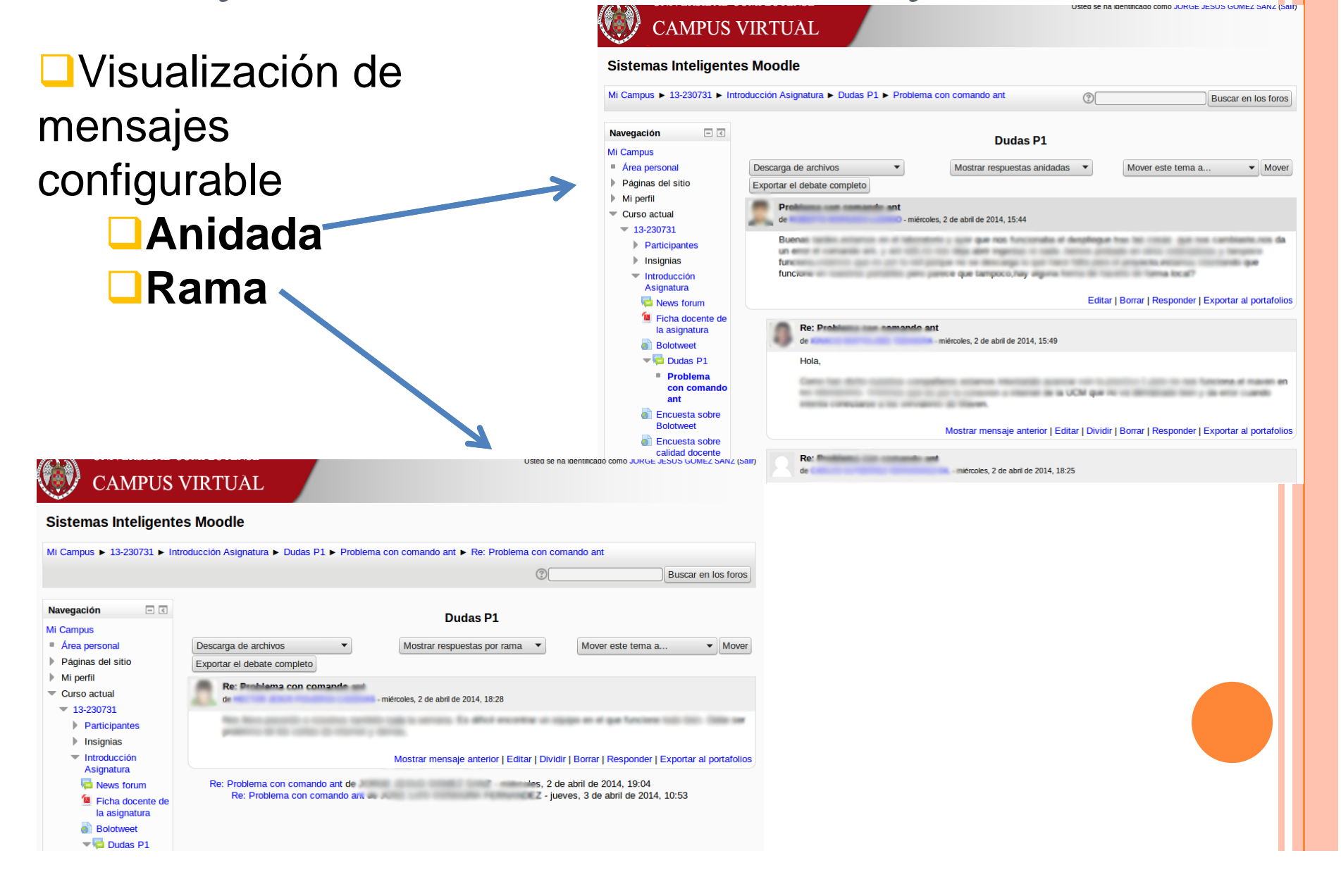

## Trabajo diario

Redacción de mensajes usando formulario estándar de Moodle

Retraso en la notificación al estudiante de unos 30 minutos

 Tiempo para revisar a respuesta
 Salvo que se quiera enviar en el momento
 Generará un mensaje de tipo notificación que se podrá revisar con posterioridad

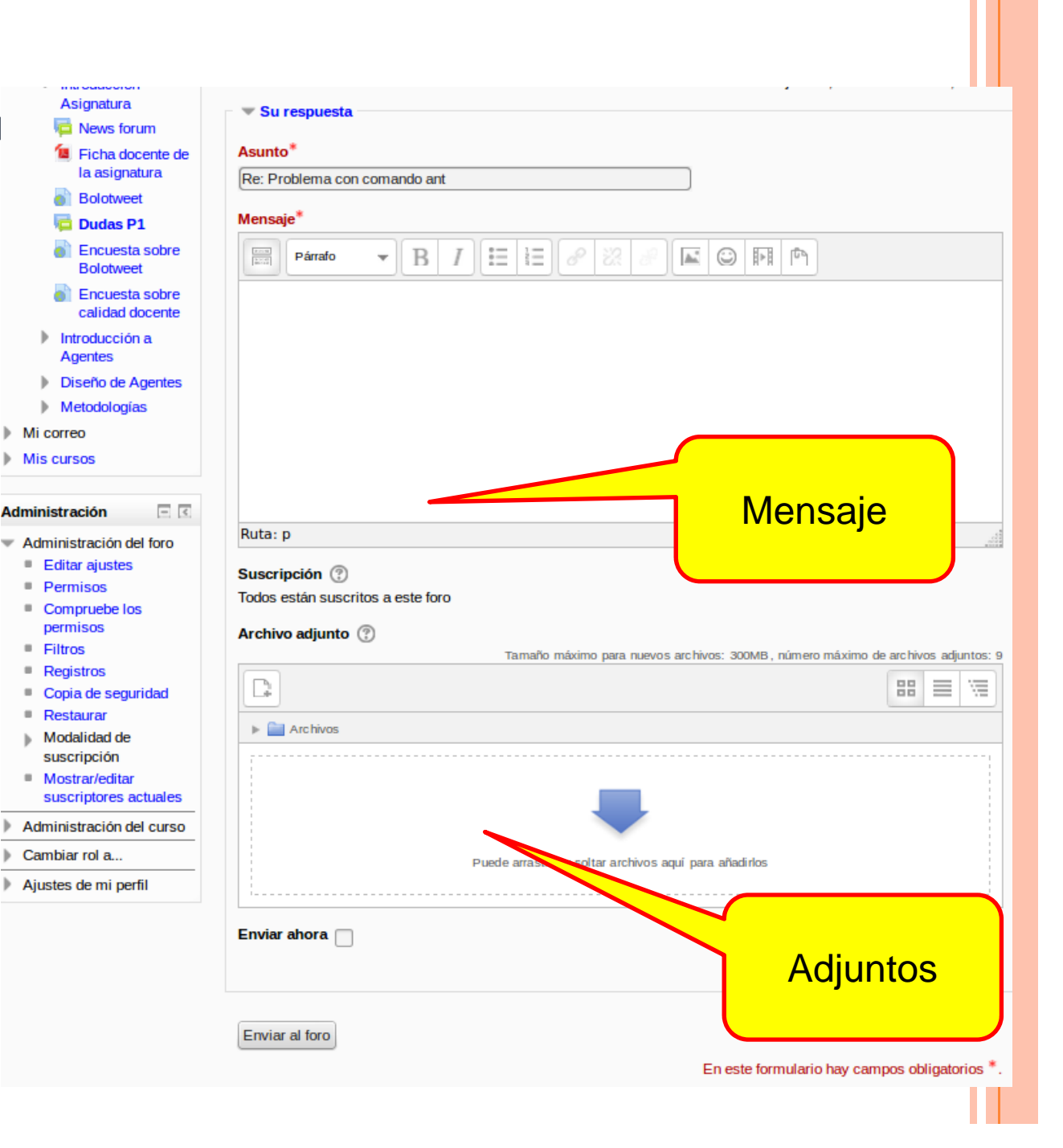